# 四川省科技奖励综合业务系统使用介绍

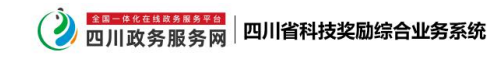

首页 四川政务服务网

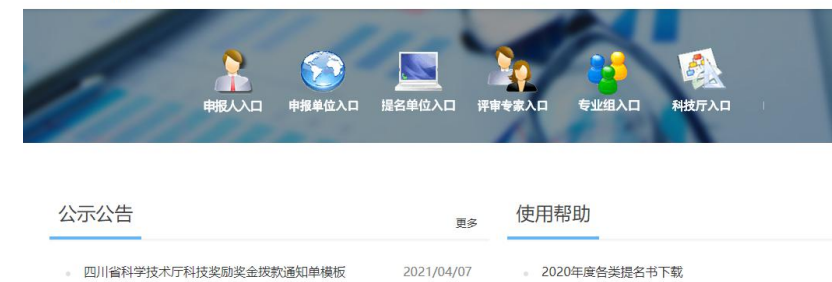

### http://202.61.89.121

四川省计算机研究院

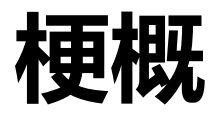

| 变化 | •主要变化          |
|----|----------------|
| 注册 | •包括:单位注册,申报人注册 |
| 填报 | •包括:离线填写,在线填写  |
| 提名 | •包括:提名、结果汇总等   |
|    |                |

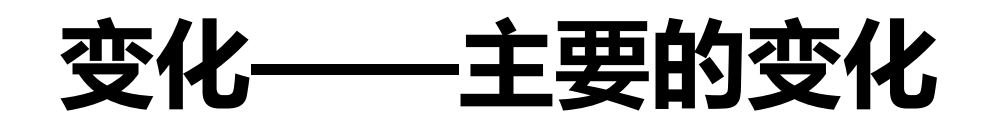

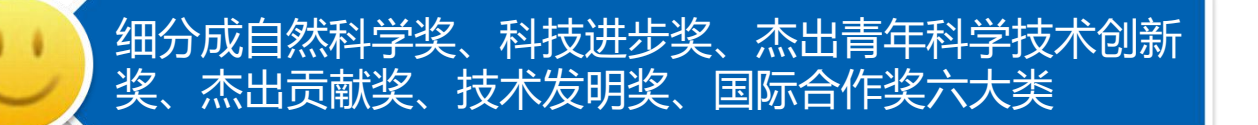

国际科学技术合作奖分成两类 (候选人、候选组织)

新增杰出青年科学技术创新奖

新增专家提名流程

填报界面显著变化(提名书向导是入口,分类审核)

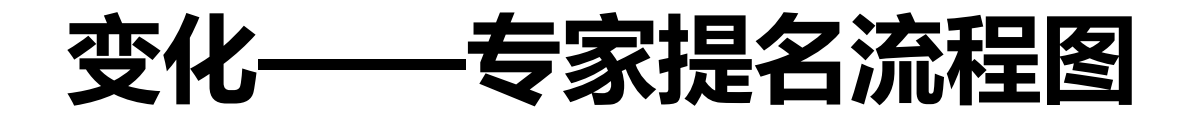

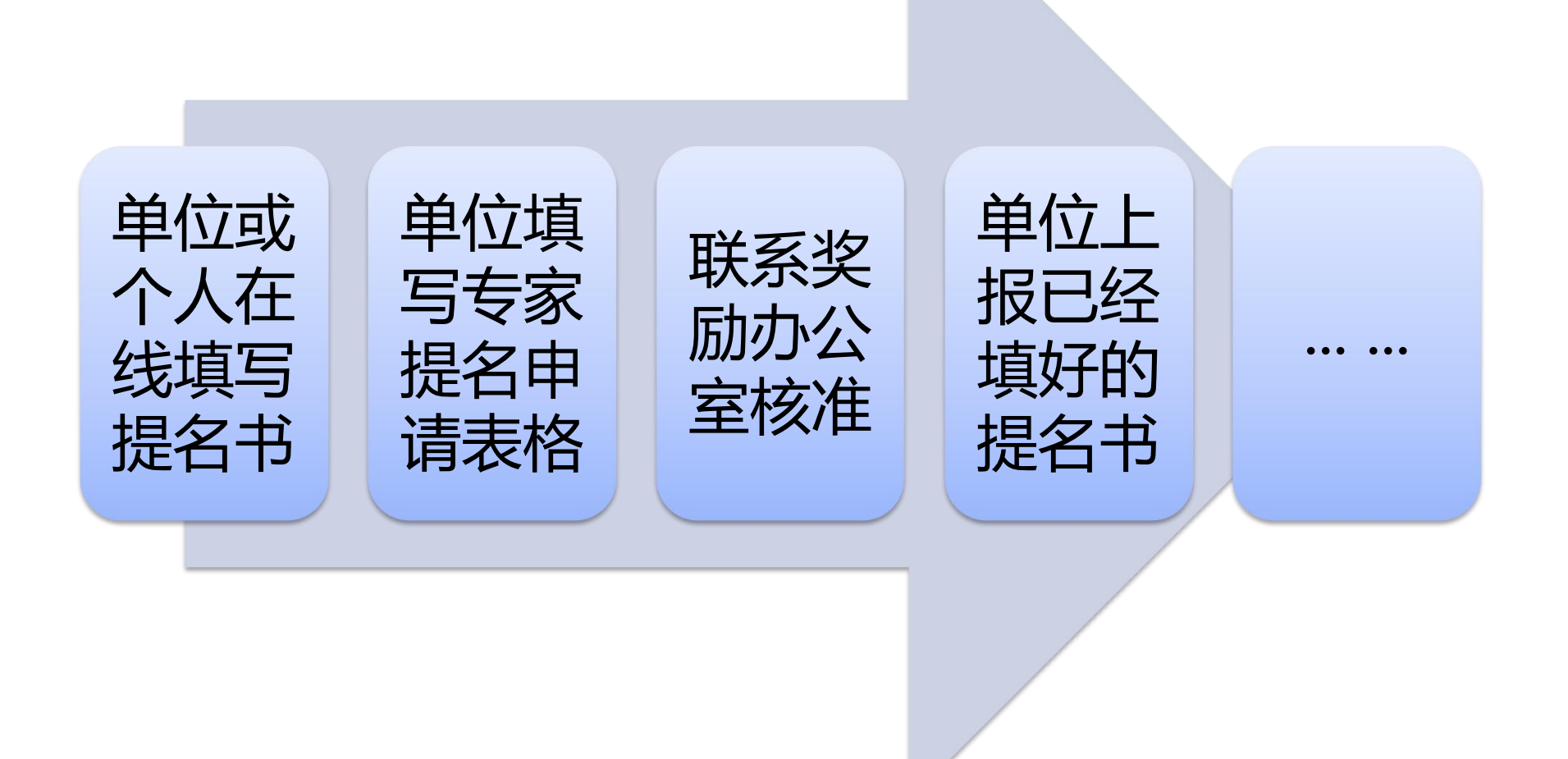

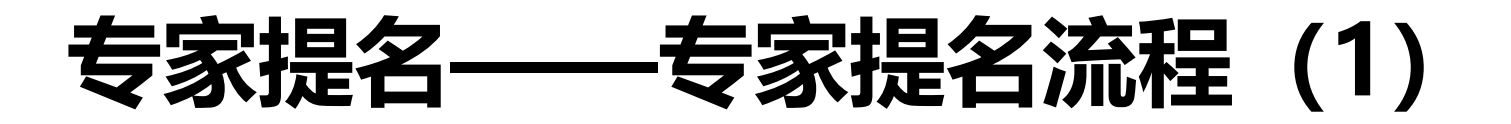

#### 提名书填写说明

请根据自己项目的情况选择对应的提名书类型填写。
 .所填写的提名书类型将直接影响项目的分组、评审,请认真选择。
 .不同类型的提名书之间不能够相互转换、变更,请慎重选择。
 .请按照提名书规定的格式、栏目及所列标题的要求,如实填写。
 .形审不合格的项目将退回提名单位,不予提交评审。

#### 提名书列表

✔ 四川省科学技术奖专家提名申请表

1 【自然科学奖】 **自然科学奖提名书** 申报年度:2021,填报截止时间:2021年05月31日 12时

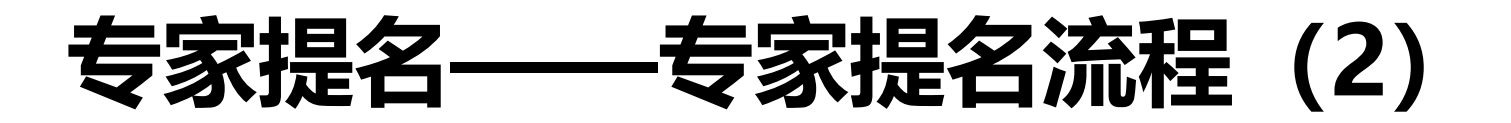

# 选择推荐项目填写申请表:

#### 返回

1.填写并上报"四川省科学技术奖专家提名申请表"

2.成功上报后,请联系奖励办审核,联系电话: (028)86710813,86718520

3. 审核通过后再进行提名书上报

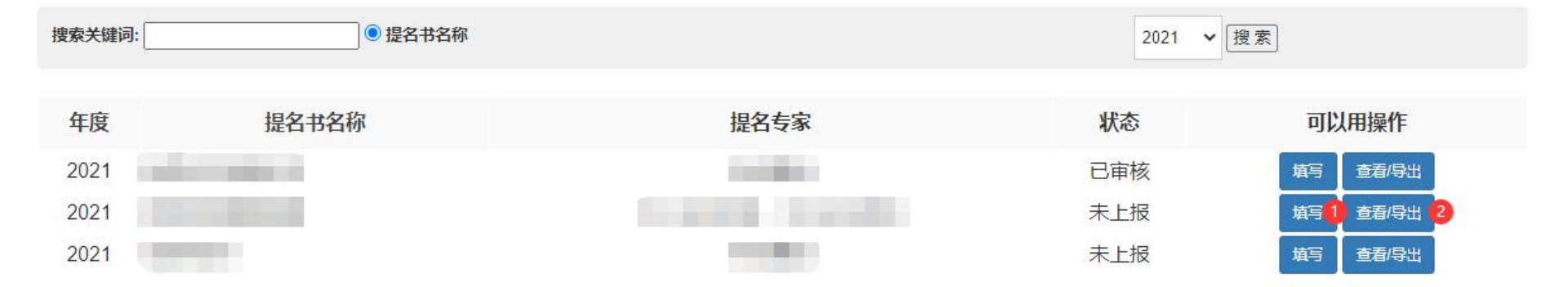

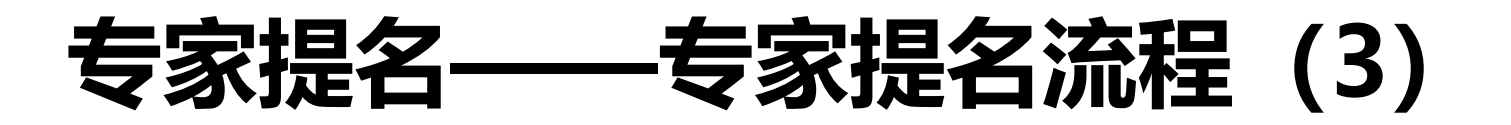

#### く返回 開保存并上报

#### 四川省科学技术奖专家提名申请表

(2021年度)

| 类别                      | 姓名       | 身份证号 | 工作单位 | 一级学科 | 二级学科 | 类型         | 手机 | 电子邮<br>箱 |
|-------------------------|----------|------|------|------|------|------------|----|----------|
| 提名专家1<br>(责任专家)         |          |      |      |      |      | 国家最高科技奖获奖人 | ~  |          |
| 提名专家2                   | -        |      |      |      |      | 国家最高科技奖获奖人 | ~  |          |
| 提名专家3                   |          |      |      |      |      | 国家最高科技奖获奖人 | ~  |          |
| 项目联系人                   |          |      |      |      |      | 项目完成人 🖌    |    |          |
| 提名项目名称                  | 项目名称谢谢谢谢 | 討    |      |      |      |            |    |          |
| 项目完成人及单位                |          |      |      |      |      |            |    |          |
| 提名奖种                    | C:省自然科学奖 | ~    |      |      |      |            |    |          |
| 项目 (人选) 简介<br>(不超过300字) |          |      |      |      |      |            |    |          |

Page • 7

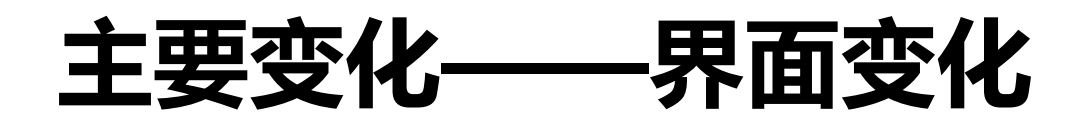

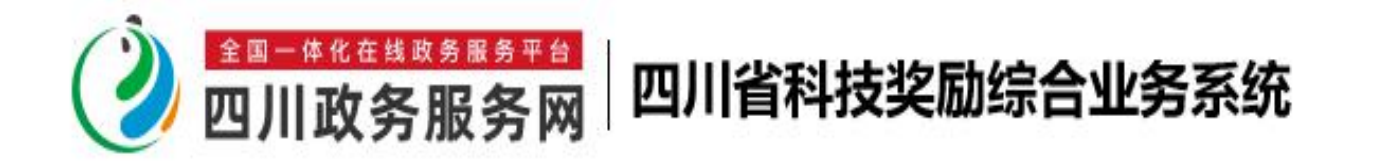

### 提名书向导 四川政务服务网

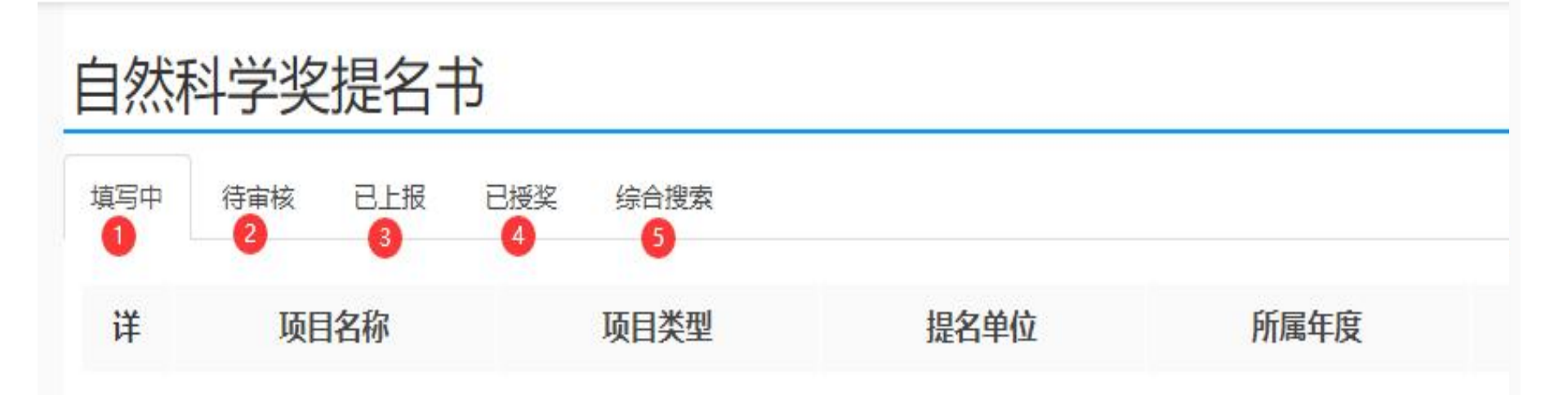

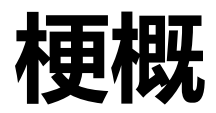

| 变化 | •主要变化          |
|----|----------------|
| 注册 | •包括:单位注册,申报人注册 |
| 填报 | •包括:离线填写,在线填写  |
| 提名 | •包括:提名、结果汇总等   |
|    |                |

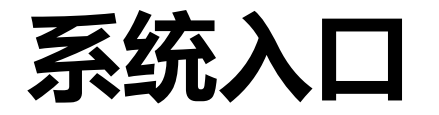

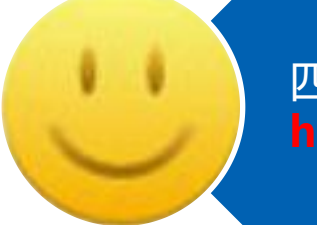

四川省科技奖励综合**业务系统**直接入口地址: http://202.61.89.121

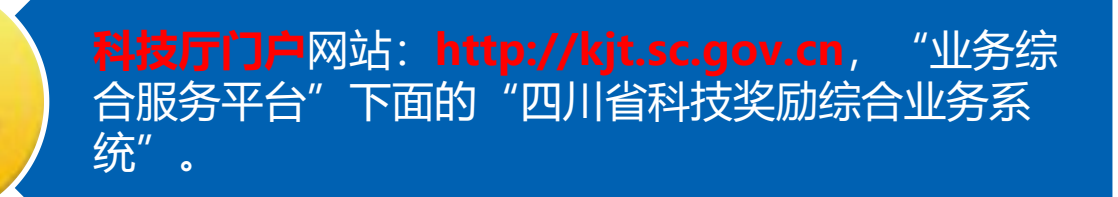

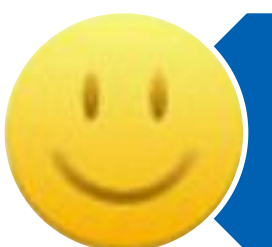

四川政务服务网: http://www.sczwfw.gov.cn, 法 人用户登录后可以选择"省科技厅"部门窗口的"对 科技创新和科技进步做出突出贡献的奖励"进入。

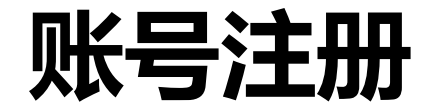

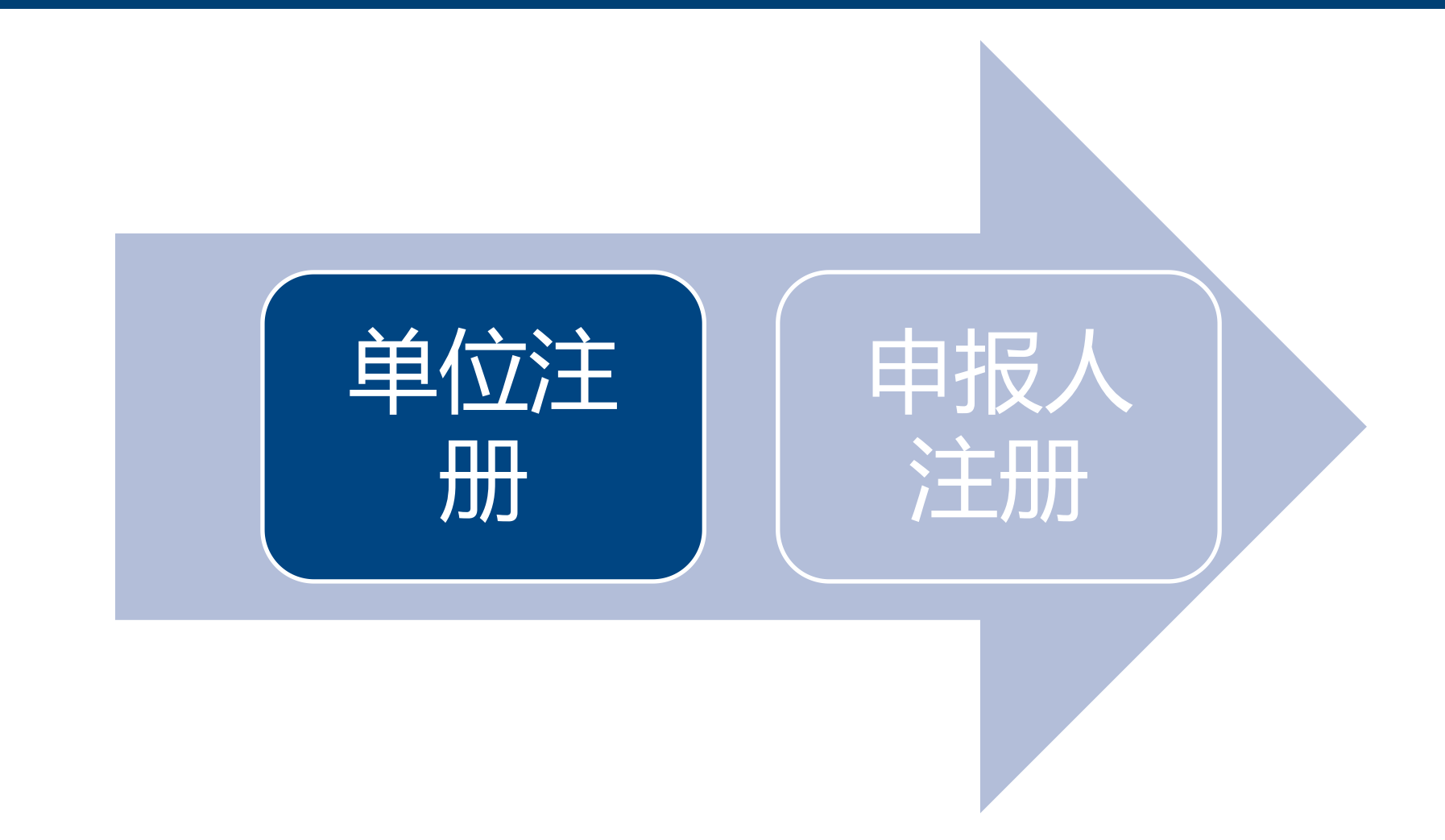

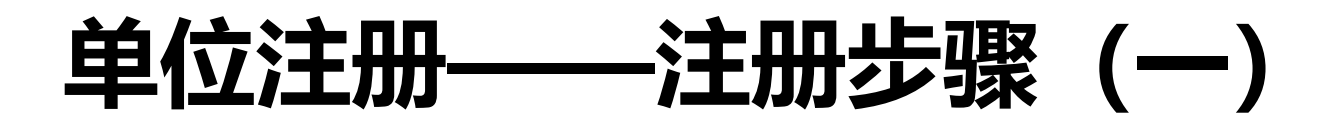

# (1) 点"申报单位入口"系统会跳转到政务服务网

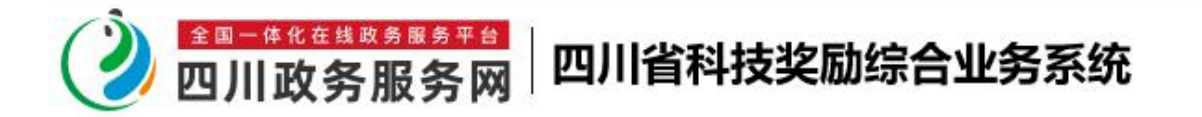

#### 首页 四川政务服务网

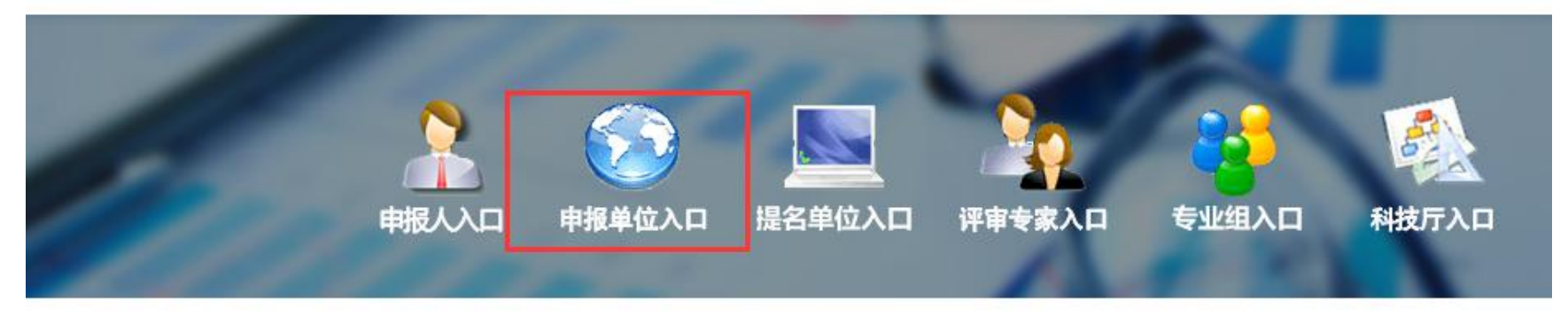

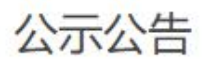

使用帮助

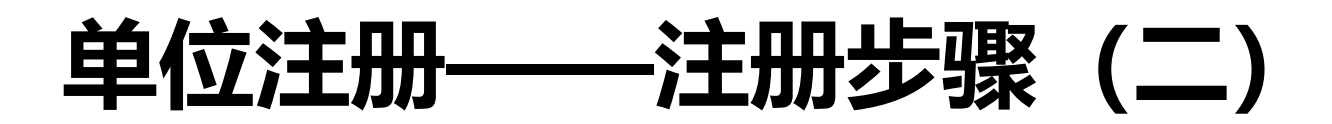

## (2) 切换到法人登录, 点击"立即注册"

| 口令登录             | 日码登录更安全 飞        |                           |        |
|------------------|------------------|---------------------------|--------|
| 个人登录             | 法人登录             | 其他登录方式                    | ť      |
| 手机号/统一社会信用       | 月代码              |                           |        |
| â                | ~                | 国家政务服务 电子营业执照登录<br>平台账号登录 | 数字证书登录 |
| 급 请输入登录密码        | 775              |                           |        |
| 设置为默认企业<br>该账号没有 | □ 记住密码<br>注册法人账号 |                           |        |
|                  | 渌                |                           |        |
| 立即注册《用户服务协议      | 忘记密码<br>《隐私政策》   |                           |        |

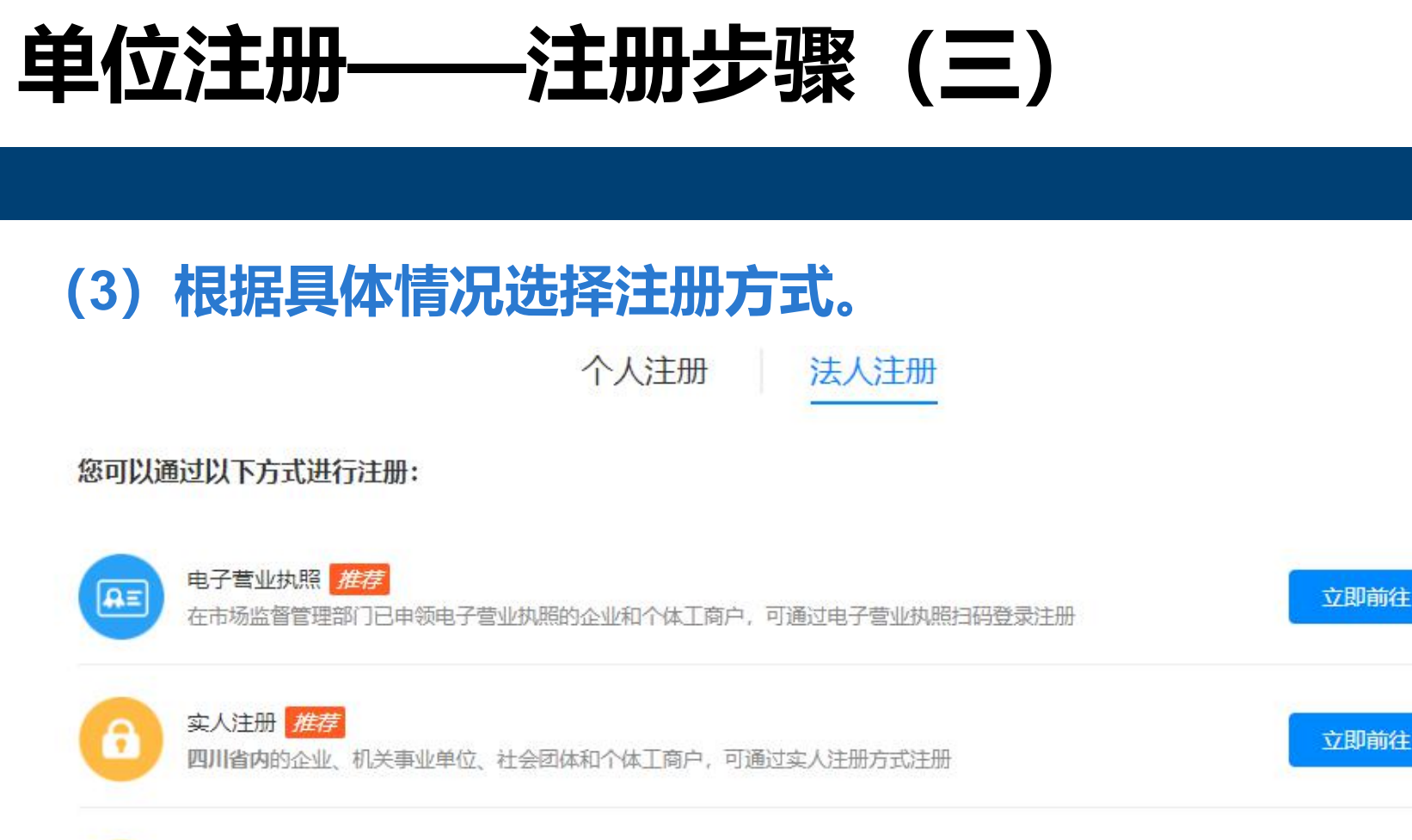

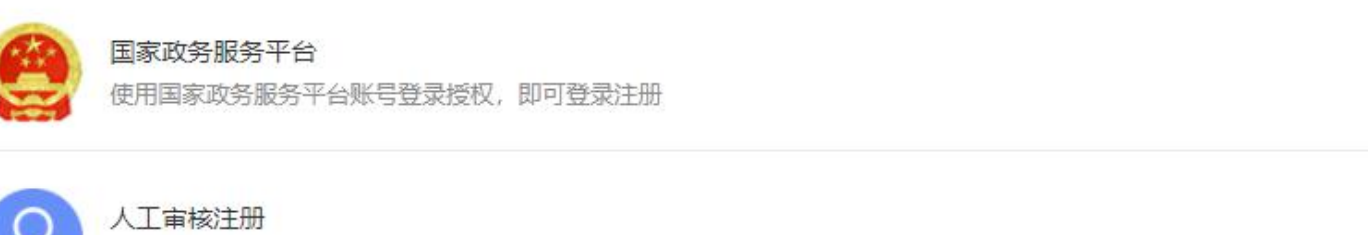

立即前往

立即前往

四川省外的企业、机关事业单位、社会团体和个体工商户,可通过人工审核方式注册

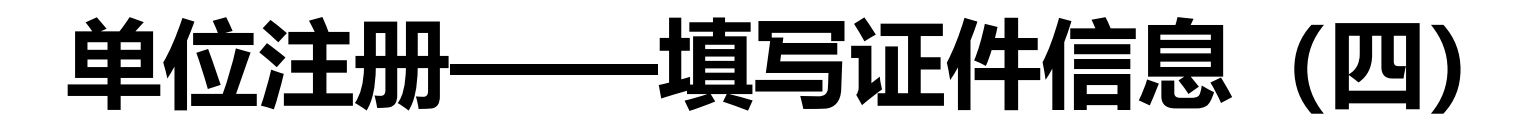

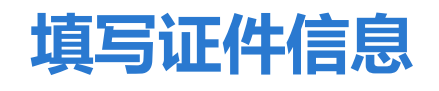

#### 3 请设置账号信息

| 请输               | 入手机号                   |                       |                  |  |
|------------------|------------------------|-----------------------|------------------|--|
| 请输入              | 手机号                    |                       |                  |  |
| 请输               | 入6-16位数                | 字、字母                  | 或符号              |  |
|                  |                        | - के सितां            | 77E              |  |
| 请输入              | 0-101公叙子               | 、子母政                  | এর ন             |  |
| 请输入              | o-101⊻£X <del>.7</del> | , 7-93                | ш <del>а с</del> |  |
| 请输入(             | p-101⊻或子<br>中          | 、子母或<br>强             |                  |  |
| 请输入(<br>弱<br>请再) | 中<br>次输入密码             | 、<br>子<br>山<br>政<br>張 | D<br>M2 2        |  |
| 请输入<br>33<br>请再) | 中 次输入密码                | 、子 <b>中</b> 政<br>强    | )<br>Ng P        |  |

#### 🗌 我已阅读并同意遵守《用户服务协议》和《隐私政策》

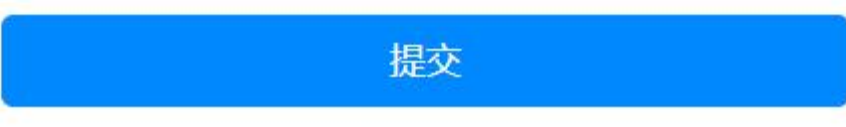

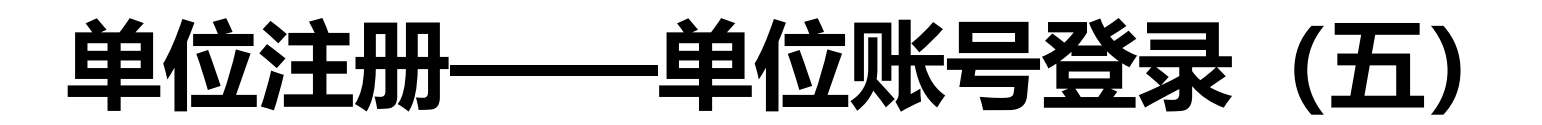

| 口令登录                                    | 扫码登录更安全 、            |                                  |
|-----------------------------------------|----------------------|----------------------------------|
| 个人登录                                    | 法人登录                 | 其他登录方式                           |
|                                         |                      |                                  |
| ② 万 万 万 万 万 万 万 万 万 万 万 万 万 万 万 万 万 万 万 |                      | 国家政务服务 电子营业执照登录 数字证书登录<br>平台账号登录 |
| <b>•</b> •••••                          | 7175                 |                                  |
| □ 设置为默认企业                               | □记住密码                |                                  |
| <u>₹</u>                                | 绿                    |                                  |
| 立即注册<br>《用户服务协议                         | 忘记密码<br>《 》 《 隐私政策 》 |                                  |

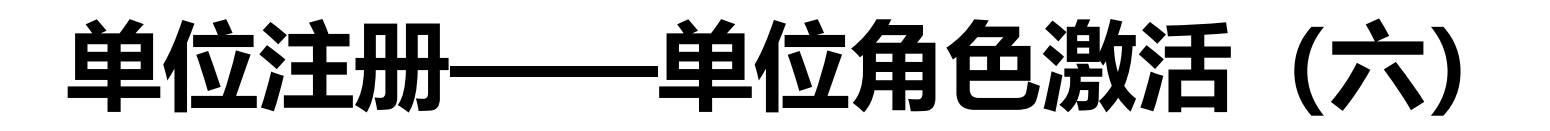

| ■保存修改                |   |         |          |
|----------------------|---|---------|----------|
| 单位详细信息               |   |         |          |
| 所属归口: 成都市            | ~ | 单位性质:   | 民营企业 🗸   |
| 成都翊之翼科技有限公司<br>单位名称: |   | 组织机构代码: | 915 57D  |
| 隶属关系: 地方 Y           |   | 开户银行:   | ,        |
| 银行帐 <del>号</del> :   |   | 法人代表姓名: | <b>.</b> |
| 法人代表电话:              |   | 单位地址:   |          |
| 邮政编码:                |   | 单位网页地址: | ,        |
| 0                    |   |         |          |

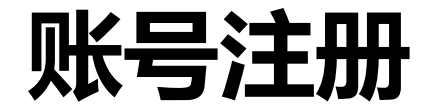

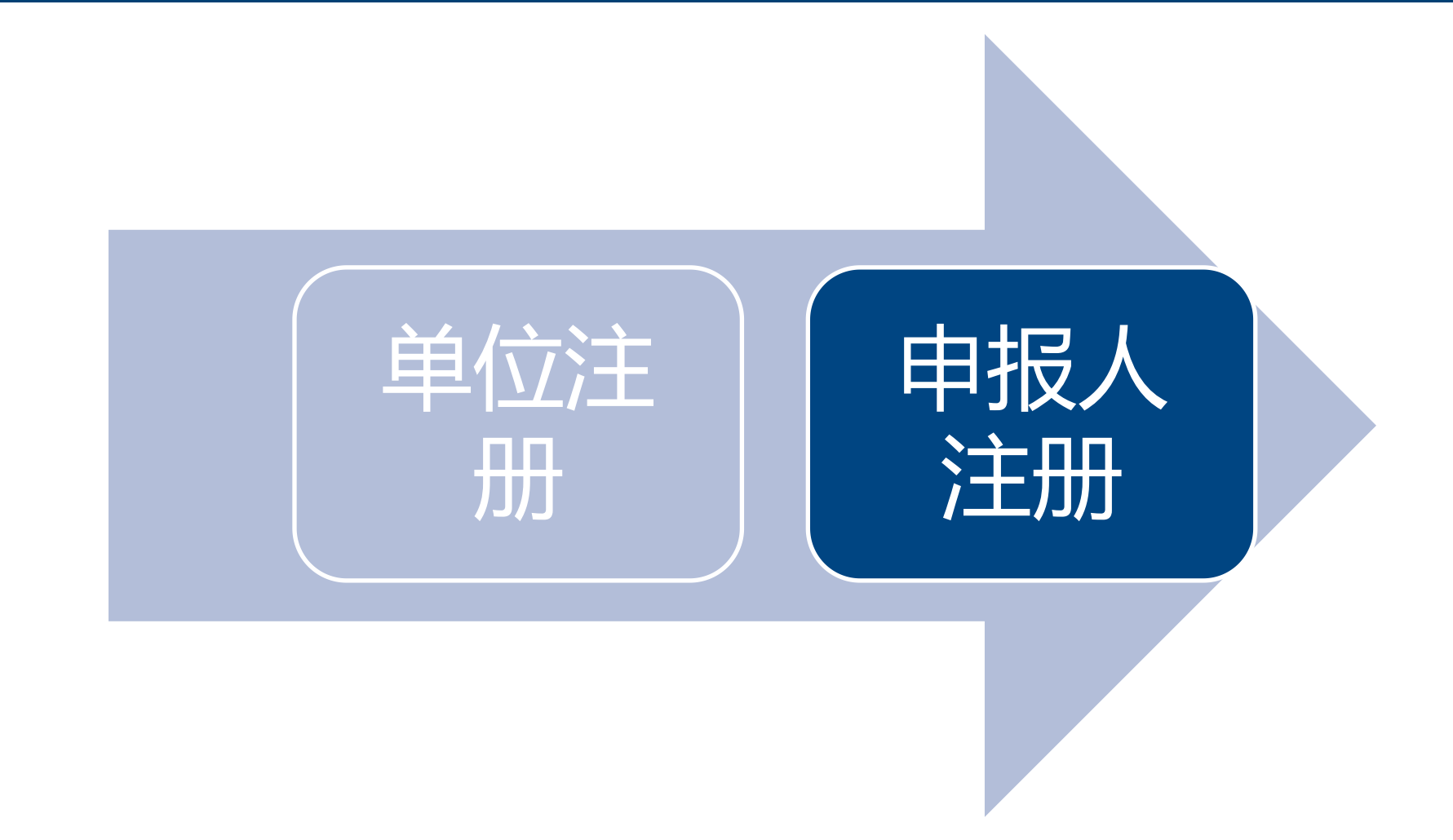

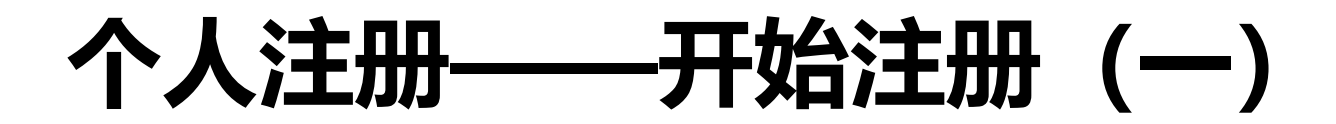

## (1) 点"申报人入口"系统会跳转到政务服务网

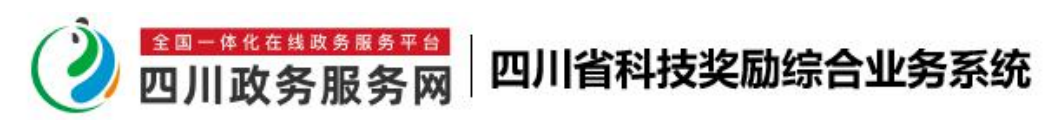

首页 四川政务服务网

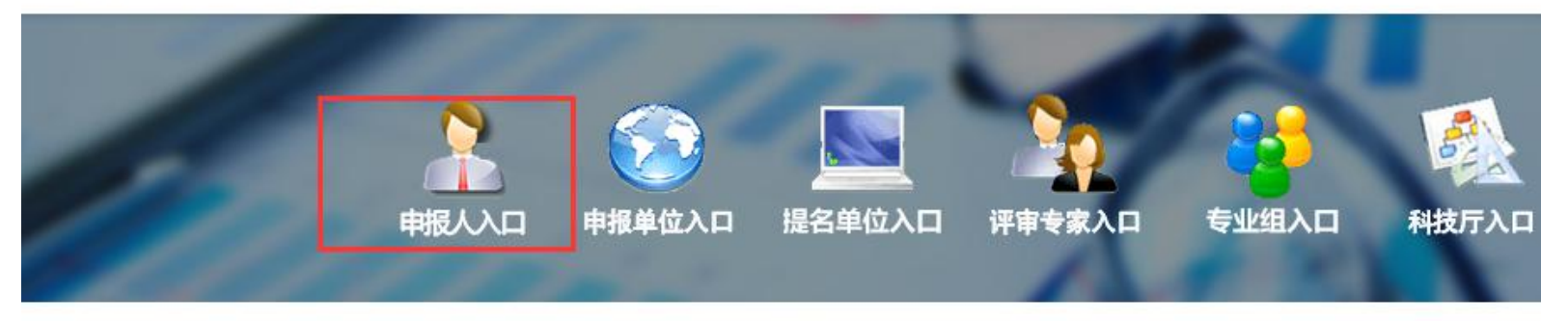

| 公示公告                  | 更多         | 使用帮助            |
|-----------------------|------------|-----------------|
| 四川省科学技术厅科技奖励奖金拨款通知单模板 | 2021/04/07 | • 2020年度各类提名书下载 |

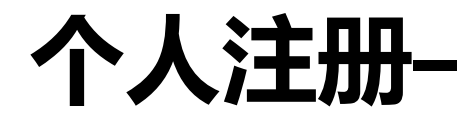

### (2) 点击"立即注册"

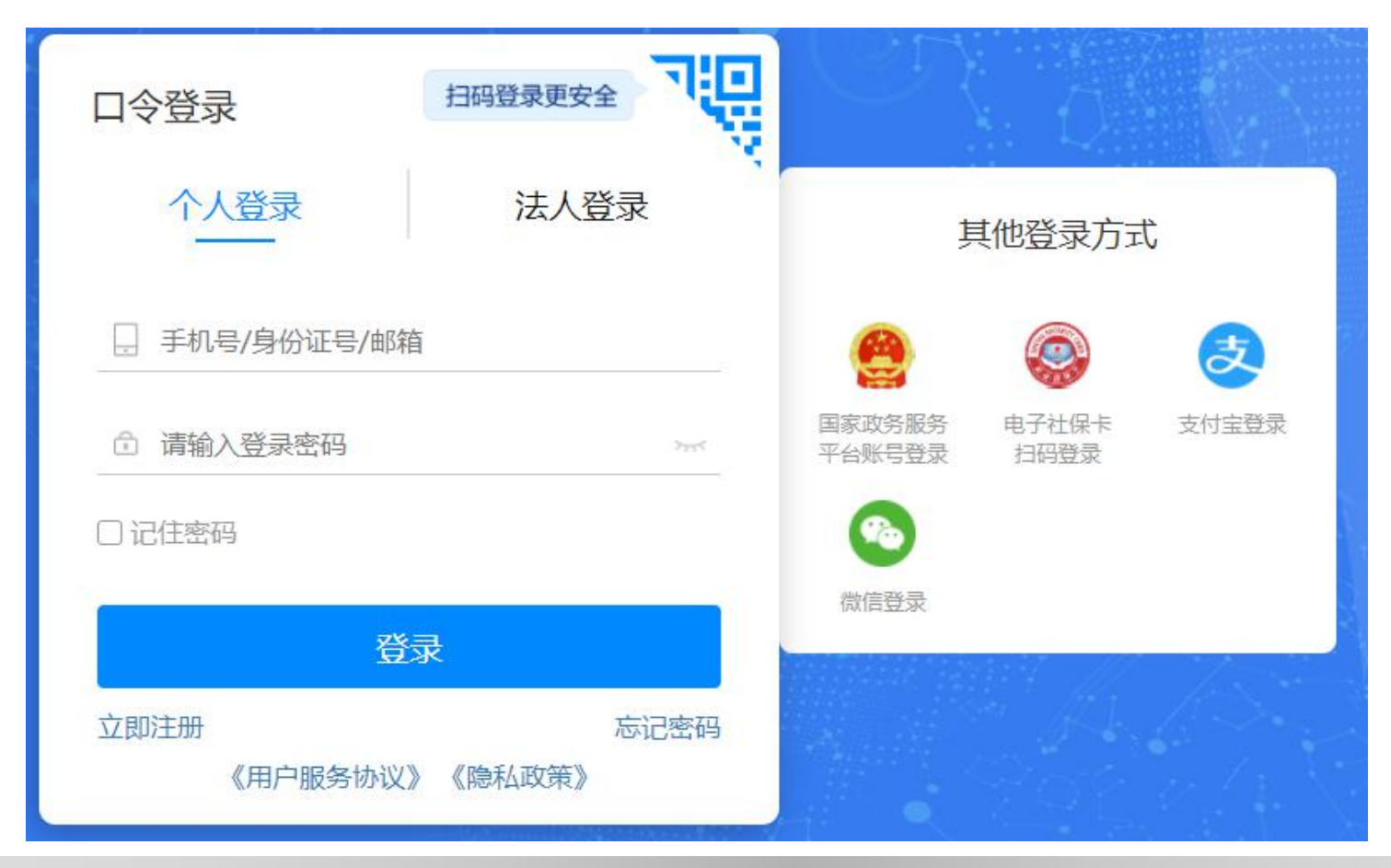

-选择注册类型(二)

Page = 20

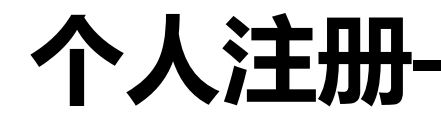

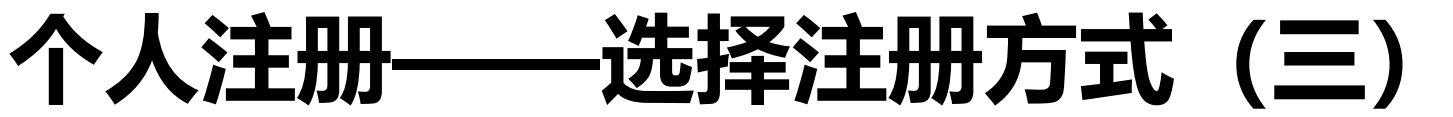

# (3) 根据实际情况选择注册的方式。

个人注册

法人注册

#### 您可以通过以下方式进行注册:

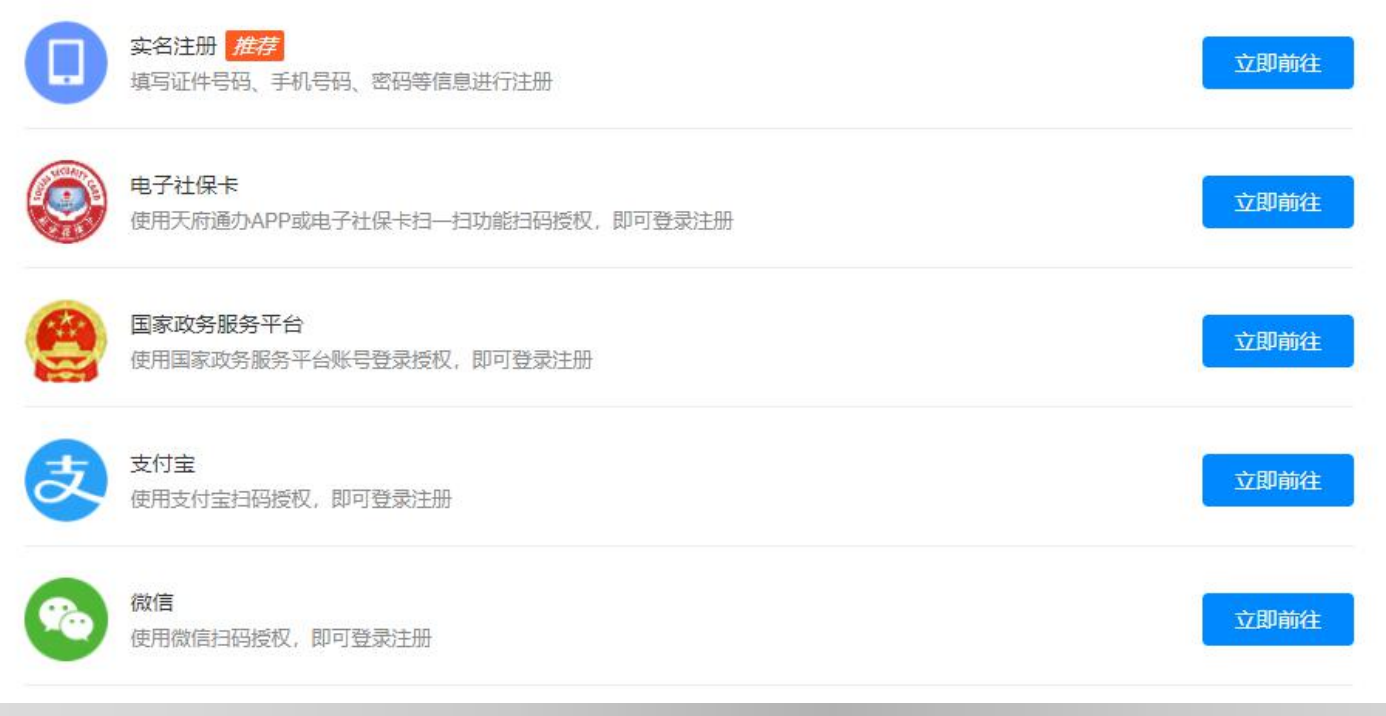

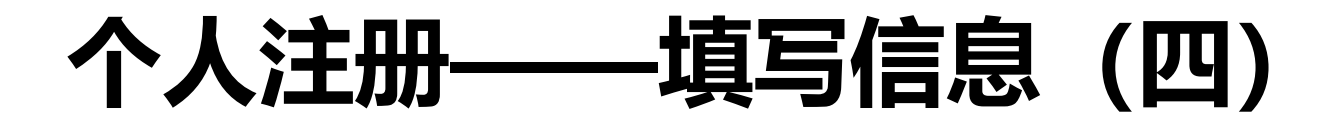

#### 1、请您使用居民身份 2 请设置账号信息 2、若使用其他有效身 请输入手机号 1 请录入证件 手机号格式不正确 A 请输入6-16位数字、字母或符号 请输入6-16位数字、字母或符号 弱 强 中 A 请再次输入密码 请输入短信验证码 $\bigcirc$ □ 我已阅读并同意遵守《用户服务协议》和《隐私政策》 提交

发送验证码

提示:

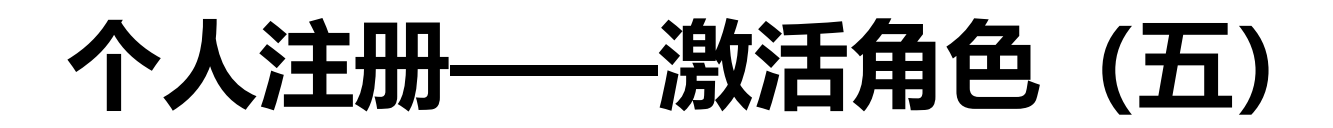

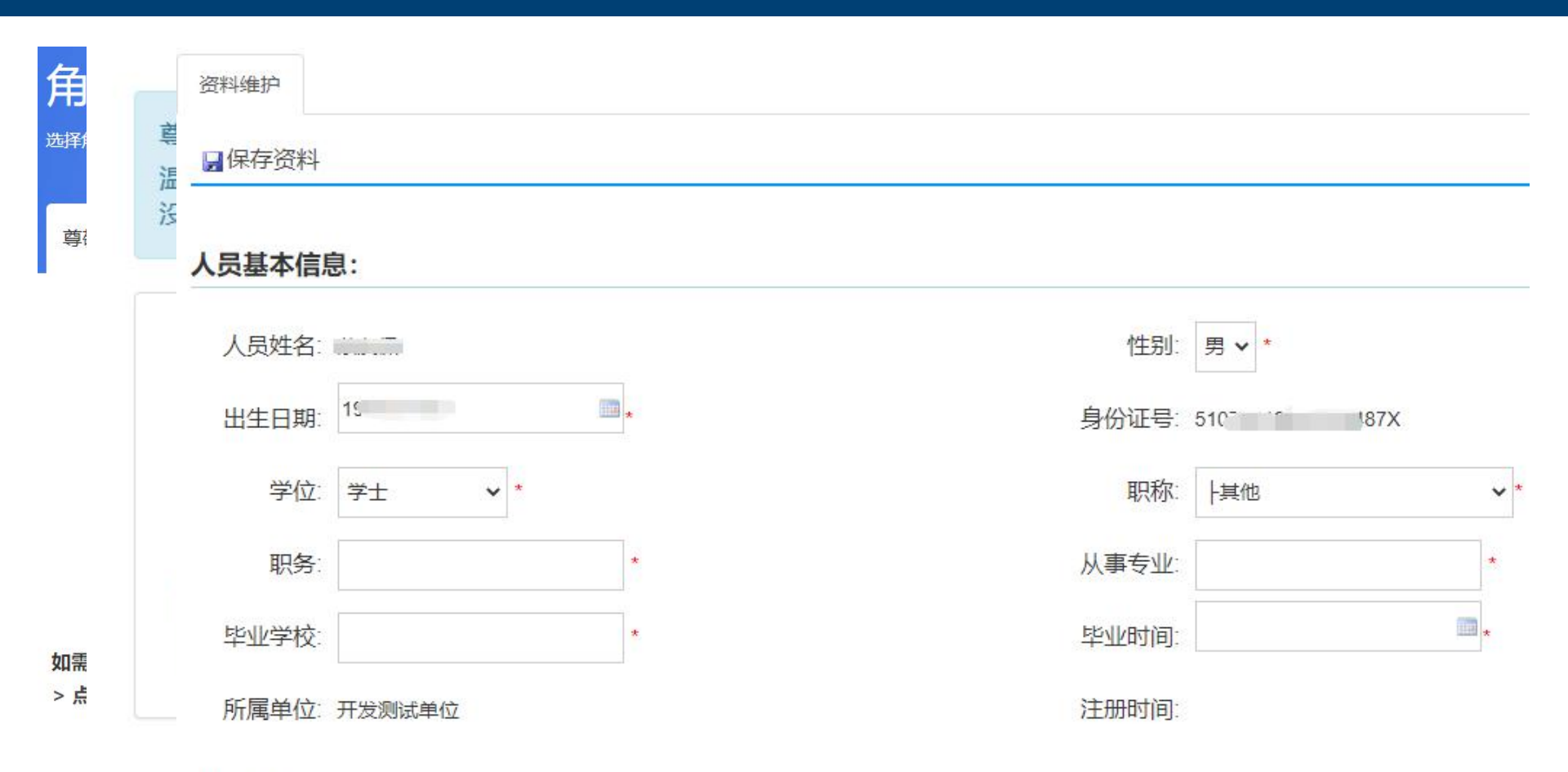

联系方式:

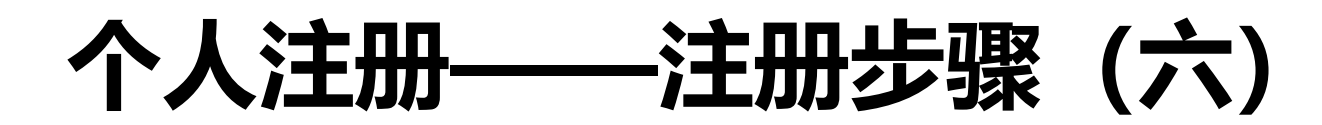

### (7) "所属单位"填写注意

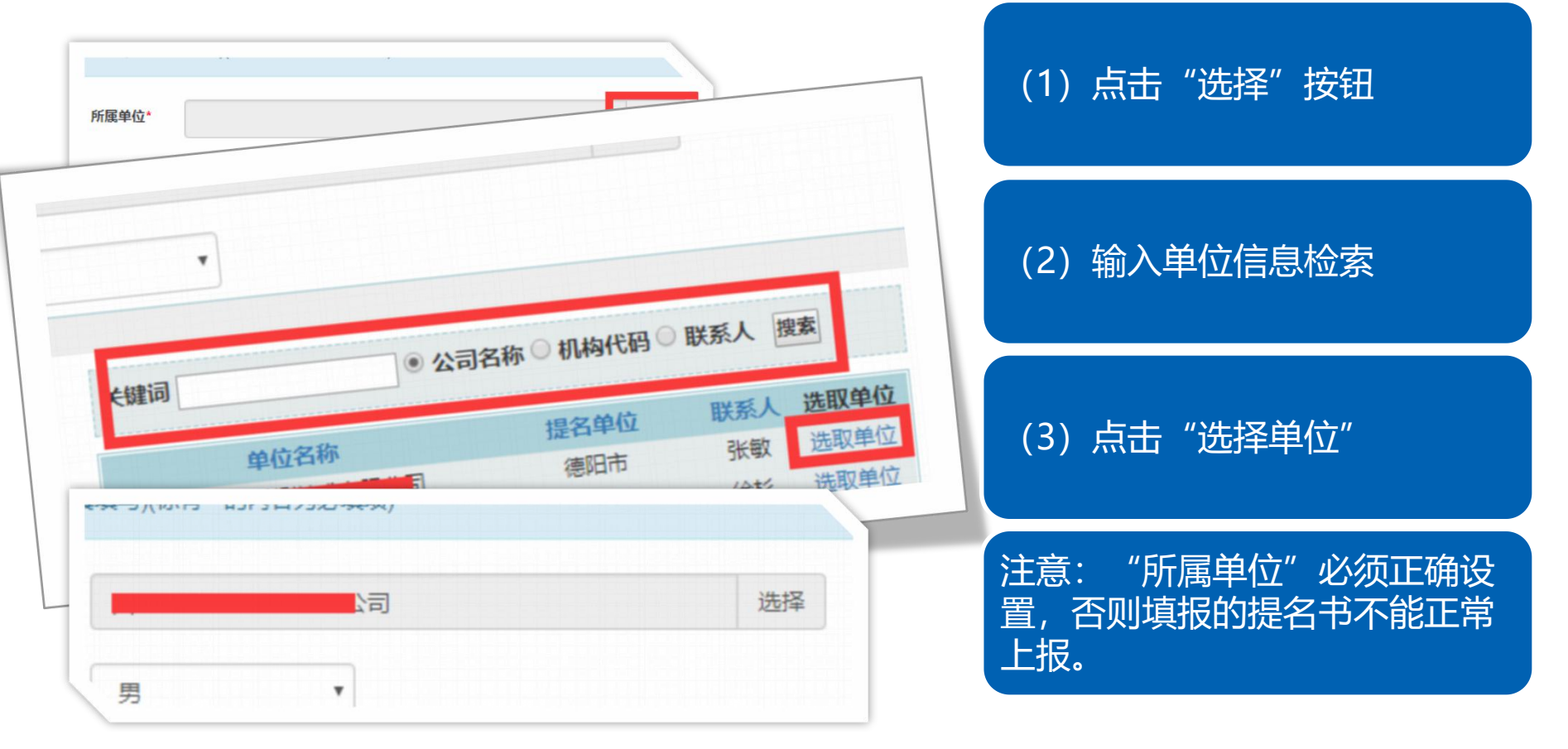

账号注册——常见问题

# 1、单位更名了咋办?

# 请先向奖励办提交更名申请,然后为你处理 更名。

# 账号注册——常见问题

# 2、为什么登录时提示"没有权限"?

# 请先在政务服务网上完成实名认证后,再 登录。

# 账号注册——常见问题

# 3、为什么激活单位时提示"只有单位法人账号 才能激活,你没有权限执行该操作!"?

# 激活单位时,请使用"法人用户登录","个人 用户"登录仅能激活"申报人"或"专家"角色。

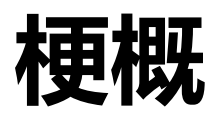

| 变化 | •主要变化          |
|----|----------------|
| 注册 | •包括:单位注册,申报人注册 |
| 填报 | •包括:离线填写,在线填写  |
| 提名 | •包括:提名、结果汇总等   |
|    |                |

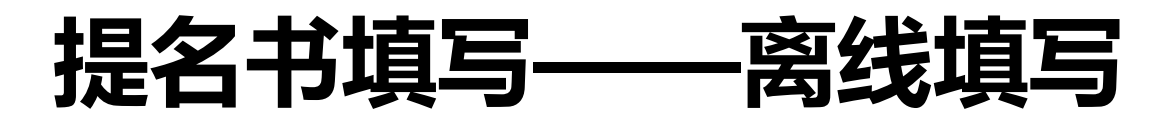

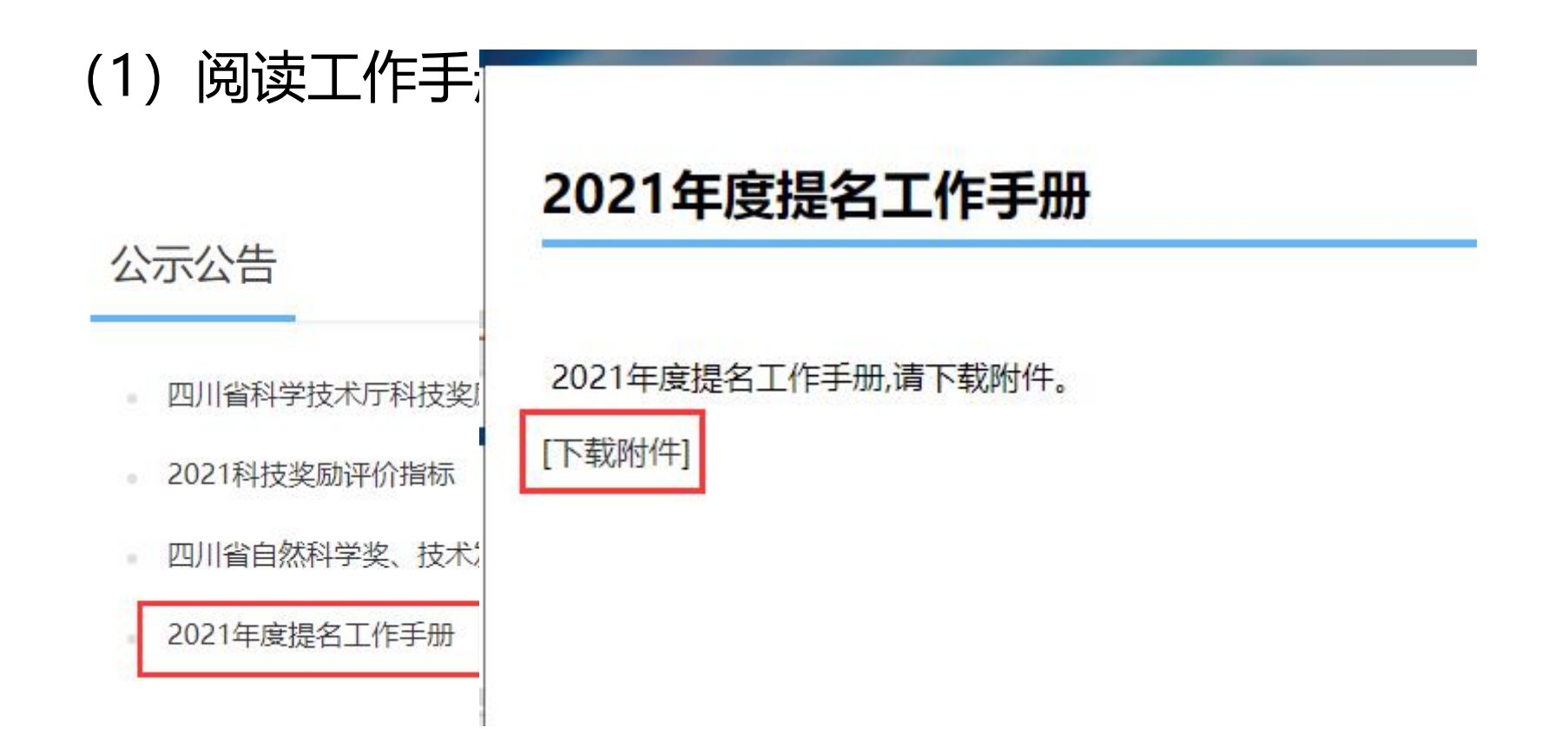

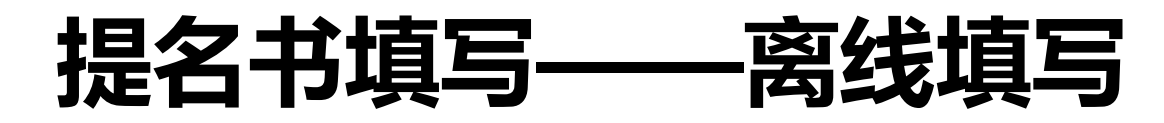

(2) 下载离线提纲

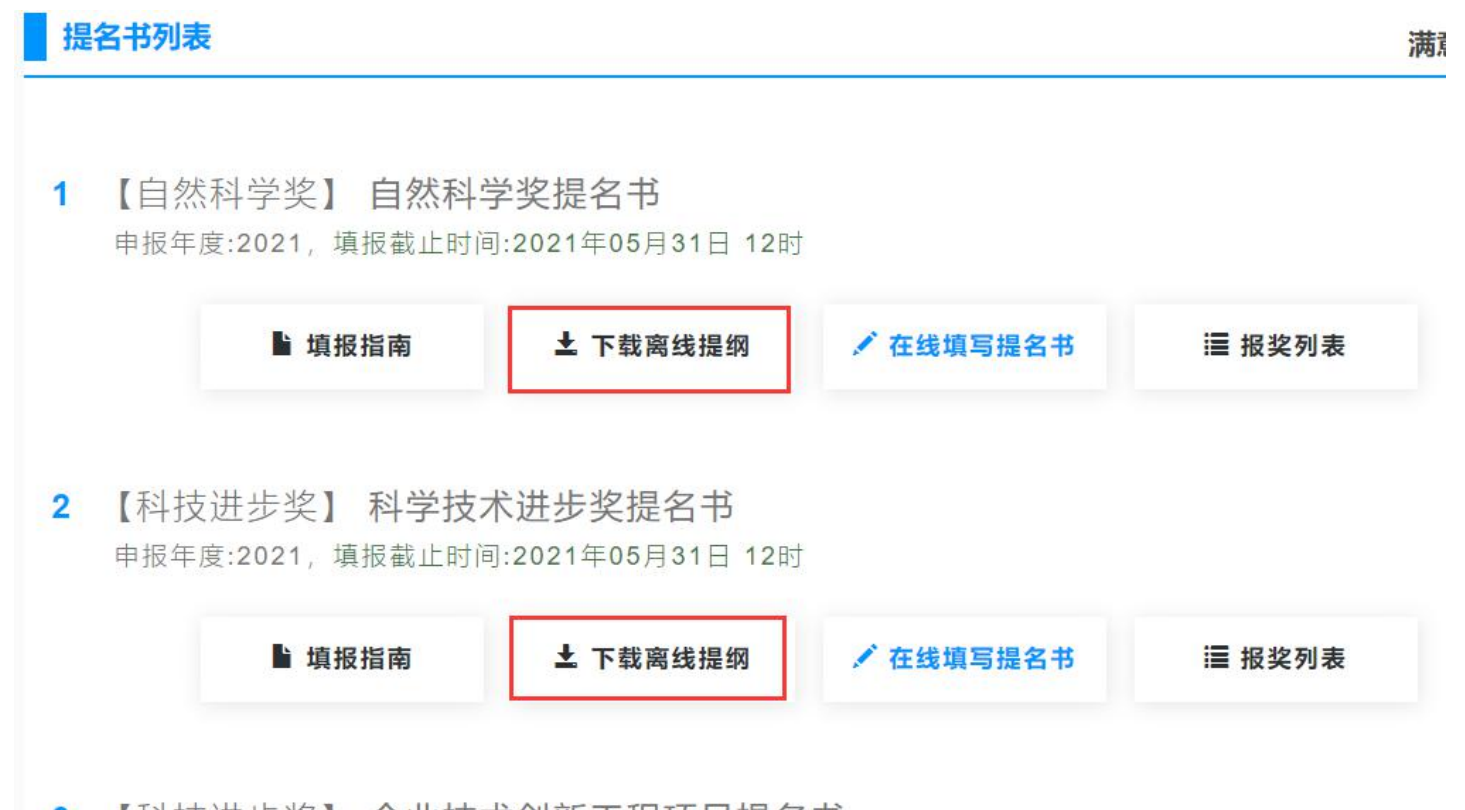

3 【科技进步奖】 企业技术创新工程项目提名书 申报年度:2021,填报截止时间:2021年05月31日 12时

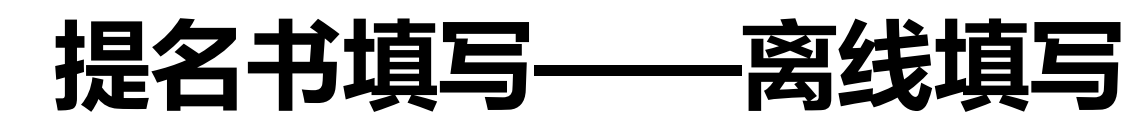

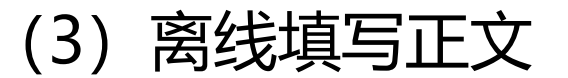

| 1 |        | ï |
|---|--------|---|
|   | $\sim$ | l |
| - |        | l |
|   |        | l |
|   |        | L |

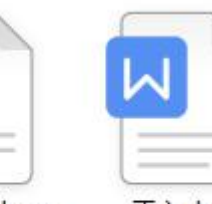

填写要求.docx

正文.docx

正文页面、字体和格式请按照工作手册要求 自行设置。提纲为完整版提名书,便于线下 填写审阅,请勿用于上传到正文处。

填写要求为该类提名书填写的具体要求,摘 自工作手册,相关附件请按照工作手册具体 要求自行准备

附件准备:附件为jpg,png等图片格式的照 片或扫描件,大小不超过1M,尺寸以A4能 打印清晰为基准,一张图片一个附件。

附件可以提前准备并打印签章,提名书打印 后可以自行附加到提名书后面

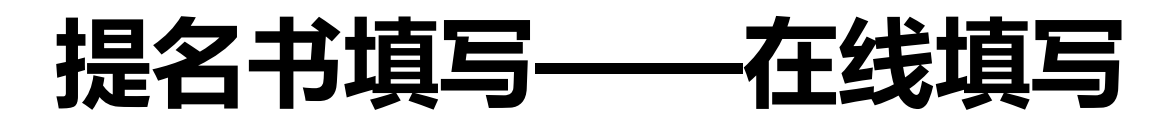

# (1) 法人账号和申报人账号的关系

### 单位账号可以直接填写提名书,申报人作为单位账号的补充,也可以 填写提名书,用户可以根据单位项目多少自行选择

### 申报人填写后,需要提交到申报单位审核,单位审核通过后才能提交 到提名单位进行提名。

建议高校、大型企业等申报项目数较多的单位,注册申报人协助填写。

### 一个账号同一时间只能填写一个提名书,需要填写完成并上报后,才 能填写第二个项目。上报的项目在提名单位提名前,单位可自行撤回。

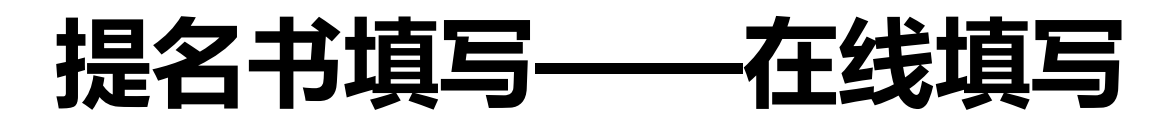

### (2) 选择合适的提名书类型

| 提 | 名书列表                                     |                                  |           | 满意率    |
|---|------------------------------------------|----------------------------------|-----------|--------|
| 1 | 【自然科学奖】 <b>自然科学</b><br>申报年度:2021, 填报截止时间 | <b>竺奖提名书</b><br>∶2021年05月31日 12时 |           |        |
|   | ▶ 填报指南                                   | 土 下载离线提纲                         | ✔ 在线填写提名书 | 這 报奖列表 |
| 2 | 【科技进步奖】 <b>科学技才</b><br>申报年度:2021, 填报截止时间 | 、进步奖提名书<br>:2021年05月31日 12时      |           |        |
|   | > 填报指南                                   | 上 下载离线提纲                         | 🖍 在线填写提名书 | i 报奖列表 |
| 3 | 【科技进步奖】 企业技术<br>申报年度:2021,填报截止时间         | (创新工程项目提名<br>:2021年05月31日 12时    | 书         |        |

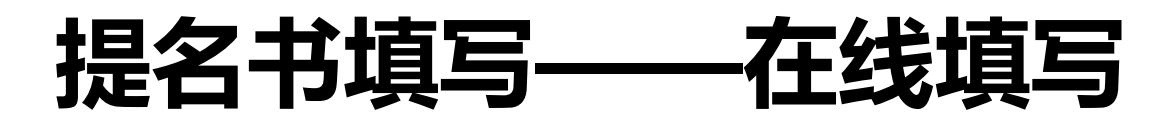

### (3) 可供选择的提名书类型列表

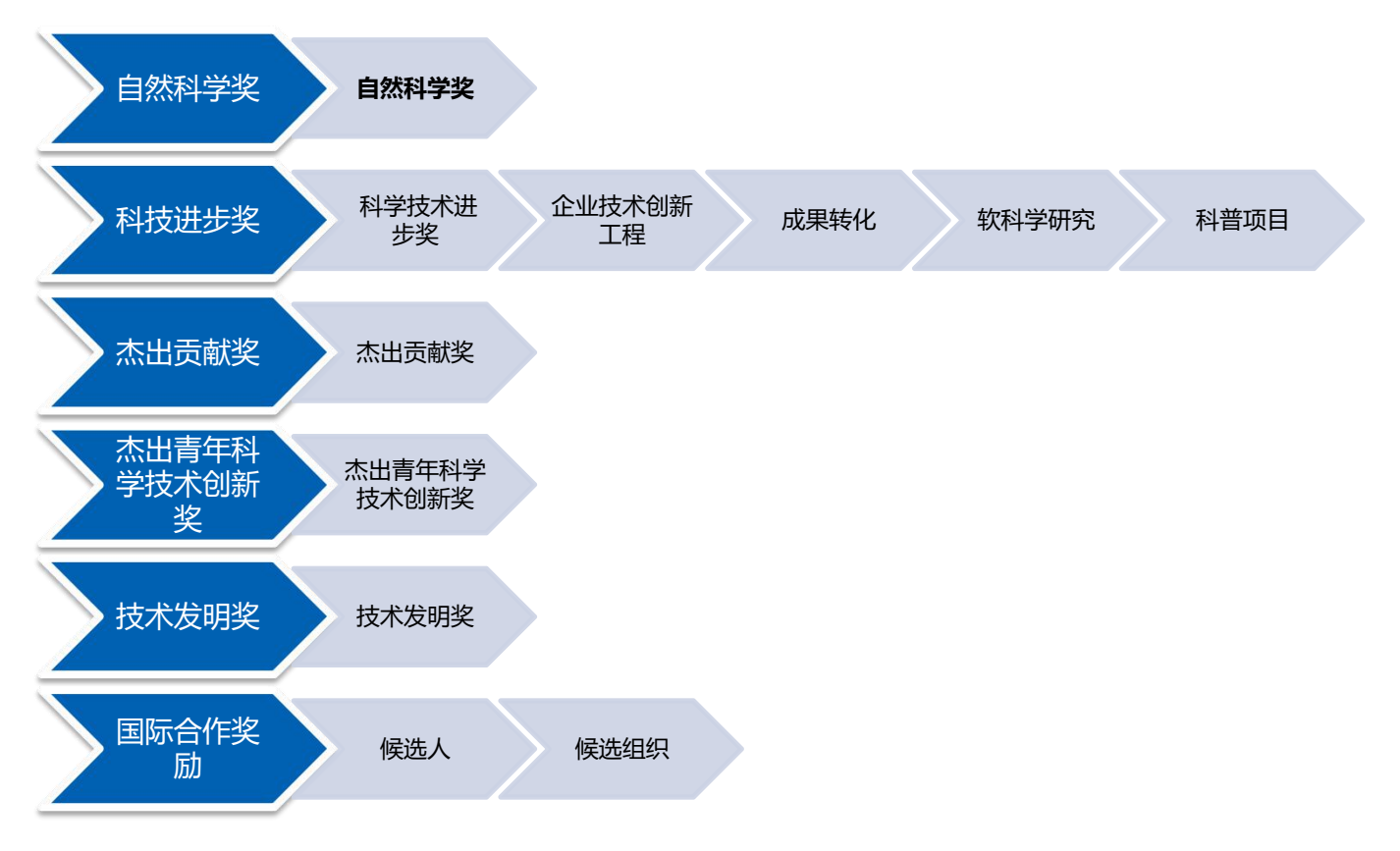

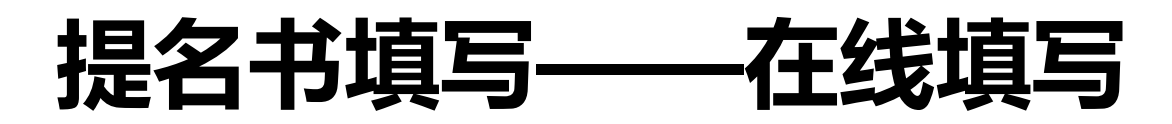

(4) 填写提名书封面

< 返回 ♥ 保存提名资料 ◀ 上报资料 ▮ 导出打印

| 项目名称     | 某某项目提名书 (测试)                  |                         |            |     |      |        |
|----------|-------------------------------|-------------------------|------------|-----|------|--------|
| 可接受的奖励等级 | ●不限○二等及以上○一等<br>当所选可接受的奖励等级高  | <b>及以上</b><br>于评审建议授奖等级 | 时, 该项目不予授奖 | (1) | )可接受 | 更的奖励等  |
| 提名单位     | 测试归口部门                        | ~                       |            | 如果  | 最终评  | 审结果比   |
| 项目起止年限   | 2020-08-14 📄 <sup>到</sup> 202 | 0-06-05                 |            | 的等  | 级低将  | 不予授奖   |
|          |                               |                         | 保存申报资料     | (2) | )一定要 | 夏点"保存F |

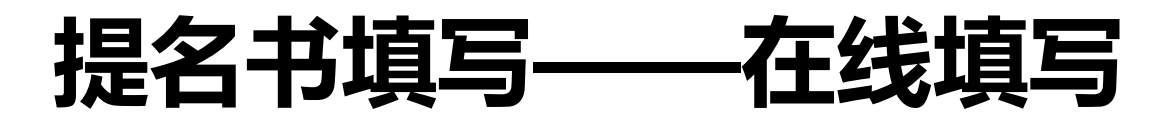

(5) 填写"项目基本情况"

一、项目基本情况

|       | 项目名称 | 科技进步奖提名书填报测试                                                 |                             |                                             |
|-------|------|--------------------------------------------------------------|-----------------------------|---------------------------------------------|
| 项目名称  | 公布名  |                                                              |                             |                                             |
| 项目部   | 密级   | 备注:学科分类必须选择到最后                                               | <sup>定密</sup> 现,3           | 个学科按照优先                                     |
| 保密期   | 朋限   | 级别从上到下。 <b>不是1行1级学科</b>                                      | 定密机 <b>空行了2</b>             | 级学科。                                        |
|       | 名称   | 作物生理学                                                        | 代码                          | 210.3015                                    |
| 学科分类  | 名称   |                                                              | 代码                          |                                             |
|       | 名称   |                                                              | 代码                          |                                             |
|       |      |                                                              |                             |                                             |
| 所属国民经 | 经济行业 | □F、抗发和零售业、小利自建业 □G、交通运输、仓储和邮政业 □J、金融业 □K、房地产业 □L、租赁和商务服务业 □M | □ H、12值 41 餐 k<br>、科学研究和技术服 | ₩ □、信息行制、软件和信息技术服务业<br>服务业 □N、水利、环境和公共设施管理业 |
|       |      | □O、居民服务、修理和其他服务业 □P、教育                                       | □Q、卫生和社会                    | 会工作 🛛 R、文化、体育和娱乐业                           |

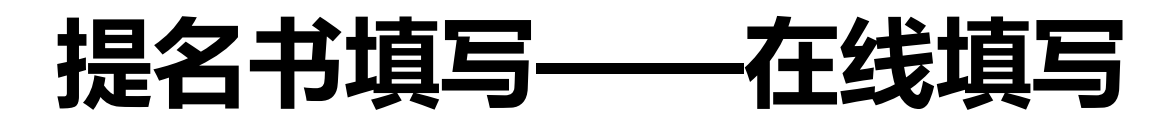

### (6) 填写"项目基本情况"注意事项

学科分类:最多可以选择3项,按照重要性依次选择,学科分类可能会影响提名书分组、专家分配等,请务必根据项目的实际情况认真选择。

任务来源:请按照级别从高到低依次填写,不超过5项。

授权发明专利、授权的其他知识产权:请输入数字。

其他内容请根据实际情况勾选即可。

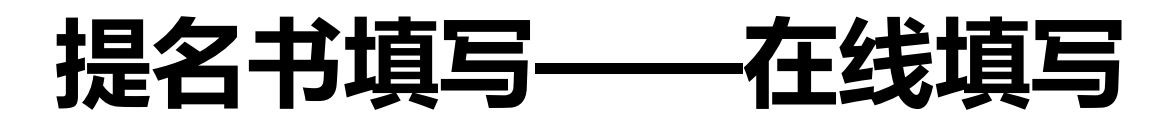

### (7) 填写"项目简介"注意事项

#### < 返回 ♥ 保存提名资料 ◀ 上报资料 ♣ 导出打印

| 填表说明 | 提名封面 | 基本情况 | 项目简介 | 论文专著 | 他引情况 | 完成人员 | 完成单位 | 提名意见 | 正文上传 | 必要附件 |
|------|------|------|------|------|------|------|------|------|------|------|
|------|------|------|------|------|------|------|------|------|------|------|

#### 不超过1200字

请输入内容 (1) 填写纯文字,只保留空格和换行。总数不超过1200个。

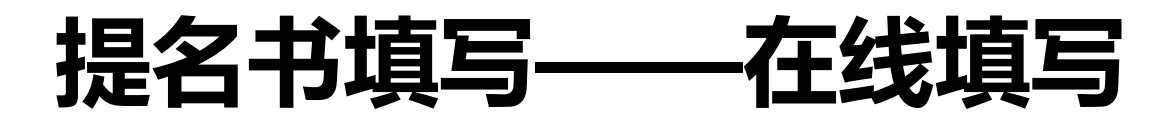

(8) 填写"经济效益"

#### < 返回 灣 保存提名资料 ◀ 上报资料 🛔 导出打印

| 填写说明 | 提名封面 | 项目情况 | 项目简介 | 经济效益 | 投资情况 | 知识产权 | 论文专著 | 完成人员 | 完成单位 | 提名意见 | 正文上传 | 必要附件 |
|------|------|------|------|------|------|------|------|------|------|------|------|------|
| 其他附件 |      |      |      |      |      |      |      |      |      |      |      |      |

#### 近三年经济效益

| 白舟左  |      |     | 完成   | 单位 |      |    |      |     | 其他应  | 用单位 |      |    |
|------|------|-----|------|----|------|----|------|-----|------|-----|------|----|
| 日松牛  | 新增银  | 肖售额 | 新增   | 税收 | 新增   | 利润 | 新增销  | 背售额 | 新增   | 税收  | 新增   | 利润 |
| 2018 | 0.00 | 万元  | 0.00 | 万元 | 0.00 | 万元 | 0.00 | 万元  | 0.00 | 万元  | 0.00 | 万元 |
| 2019 | 0.00 | 万元  | 0.00 | 万元 | 0.00 | 万元 | 0.00 | 万元  | 0.00 | 万元  | 0.00 | 万元 |
| 2020 | 0.00 | 万元  | 0.00 | 万元 | 0.00 | 万元 | 0.00 | 万元  | 0.00 | 万元  | 0.00 | 万元 |
| 累计   | 0.00 | 万元  | 0.00 | 万元 | 0.00 | 万元 | 0.00 | 万元  | 0.00 | 万元  | 0.00 | 万元 |

#### 保存申报资料

备注: 填写数字,不要填写全角数字。最好敲击小键盘上的数字。

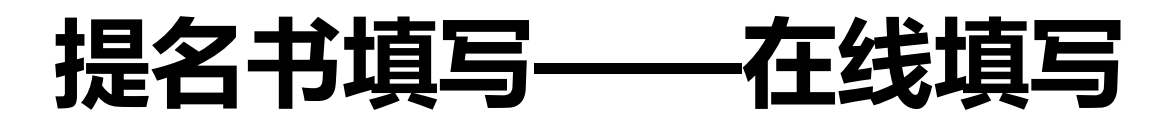

(9) 填写"知识产权"

< 返回 ◀ 上报资料 🛔 导出打印

填写说明 提名封面 项目情况 项目简介 经济效益 投资情况 知识产权 论文专著 完成人员 完成单位 提名意见 正文上传 必要附件 其他附件

主要知识产权证明目录(不超过10件,不得空缺)

| 排序   | 知识产权类别        | 知识产权具体名<br>称 | 国家 (地<br>区) | 授权号            | 授权日期           | 证书编号           | 权利<br>人 | <mark>发明</mark><br>人 | 有效状态 | 操作     |
|------|---------------|--------------|-------------|----------------|----------------|----------------|---------|----------------------|------|--------|
| 1    | 发明专利          | 某某发明专利       | 中国          | ZL200821312212 | 2020-04-<br>16 | ZL200821312212 | 黄某某     | 黄某某                  | 有效   | 編輯 删除  |
| 2    | 集成电路布图设计<br>权 | 某某集成电路设计     | 中国          | ZL200821312212 | 2020-02-<br>16 | ZL200821312212 | 黄某某     | 黄某某                  | 有效   | 编辑 删除  |
| 保存排序 | 新聞识不取         | <u> </u>     | 按照数         | 文字序列重          | 新排             | 序,设置           | 好       | 页序,                  | 点'   | '保存排序" |

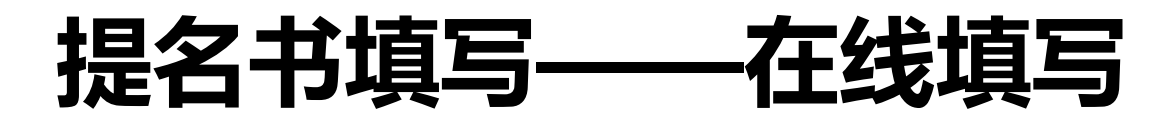

### (10) 填写"知识产权"注意事项

# 一个知识产权一年只能使用一次

# 已经使用了的不能重复使用(除技术创新工程类)

知识产权须归国内所有

至少需要1个知识产权

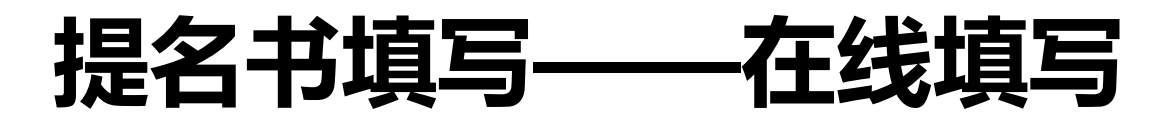

(11) 填写"主要完成人"

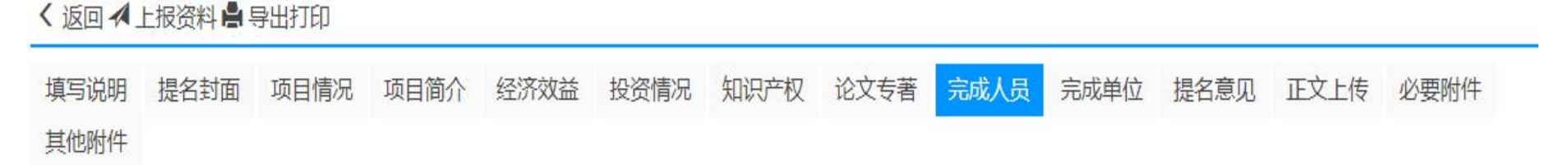

#### 主要完成人情况表

. . . .

| 排序   | 身份证号             | 姓名  | 性别 | 出生年月       | 职称  | 工作单位 | 邮箱             | 电话   | 手机           | 操作      |
|------|------------------|-----|----|------------|-----|------|----------------|------|--------------|---------|
| 1    | 510722******3487 | 黄某某 | 男  | 2021-04-16 | 工程师 | 工作单位 | meetcd@126.com | 办公电话 | 138888888888 | 传证件编辑删除 |
| 保存排序 | 新增完成人            |     |    |            |     |      |                |      |              |         |

### 备注:可以对完成人进行顺序调整,可以编辑完成人信息等。

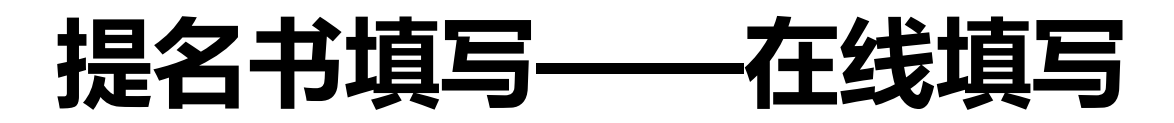

### (12) 填写"主要完成人"注意事项

同一人同一年度只能作为一个项目的完成人参与科技进步奖的提名

上两年度省科学技术奖获奖项目的完成人,不能作为本年度省科技进步奖提名项目的 第一完成人

各级政府部门和公务员,不得作为省科技进步奖的完成单位和完成人(软科学项目除 外)

完成人在国外或在中国的外资机构单独或合作取得的科技成果,知识产权须归国内所 有

完成人数请按照工作手册要求控制,最多不超过15人

完成人的身份证图片必须上传,格式为:jpg或png,大小不能超过1M,尺寸为身份 证原始大小即可

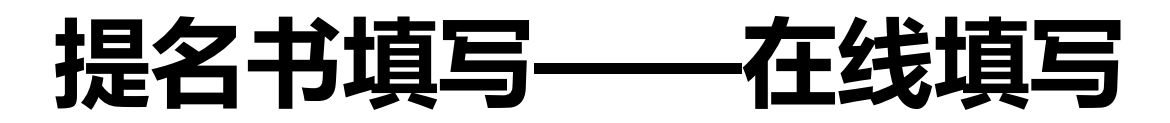

(13) 填写"完成单位"

#### 主要完成单位情况表

| 单位名称  |             | 单位性质            | 大专院校                         |
|-------|-------------|-----------------|------------------------------|
| 法定代表人 |             | 所在地             | 省份     >       地级市     市、县级市 |
| 通讯地址  | (1) 所       | <b>上</b> 一一一    | 须选择到最后一级                     |
| 传真    |             |                 |                              |
| 联系人   | (2) 単       | 业/排/户·弄<br>单位电话 | 操作和元成八操作一致                   |
| 移动电话  |             | 电子邮箱            |                              |
|       | 对本项目重要科学发现的 | 的贡献             |                              |
|       |             |                 |                              |
|       |             |                 |                              |

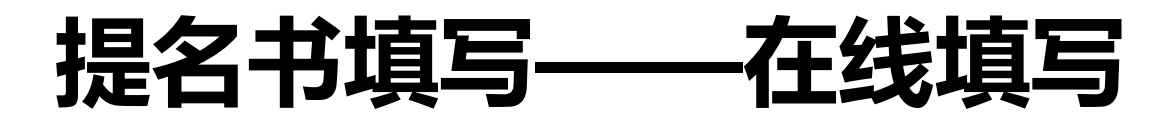

(14) 填写"论文专著"

< 返回 ➡ 保存提名资料 ◀ 上报资料 ♣ 导出打印

| 填写说明 | 提名封面 | 项目情况 | 项目简介 | 经济效益 | 投资情况 | 知识产权 | 论文专著 | 完成人员 |
|------|------|------|------|------|------|------|------|------|
| 其他附件 |      |      |      |      |      |      | -    |      |

论文专著目录 (不超过5篇/部,非必填)

序号 刊名 年卷页码 发表时间 诵讯作者 国内作者 论文 (专著) 名称 级别 第一作者 (1) SCI他引次数和他引总次数请填写纯数字 保存排序 新增论文论著 (2)1到5篇,按照重要程度依次排列 注:论文、专著可以不提供,若提供则需满足发表在国内期刊的论文或国内出版的专著不少于1篇/部 (3) 鼓励填写在国内期刊发表的论文或国内出 版的专著

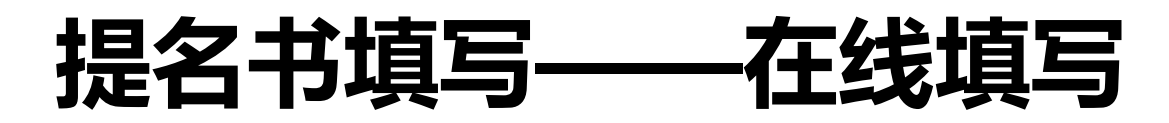

### (15) 填写"提名意见"

提名类型:分为"提名单位提名"和"专家提名", 请根据实际情况选择。提名类型选择后,意见表单将 自动切换。如果是专家提名,还需要在上报之前按照 专家提名新增流程,提交专家提名申请。

提名意见由提名单位或提名专家填写,在提名单位允 许的情况下申报单位可以代为拟填,提名单位提名时 在此基础上修改调整。

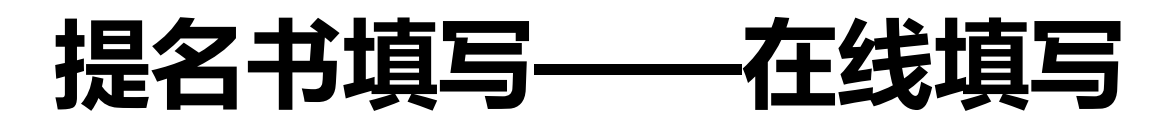

"正文上传" (16)

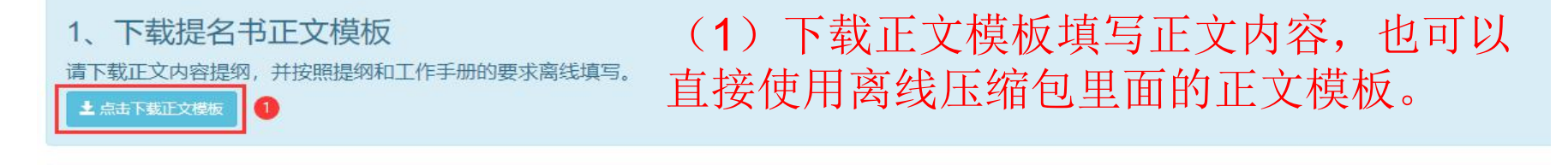

#### 2、上传提名书正文内容

选择文件 未选择任何文件

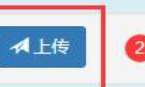

### (2) 上传填写好的正文部分。千万千万不 要直接上传提纲,会造成内容重复。

1. 请选择填写好的 提名书正文 文件后再点击上传按钮、文件格式建议为doc或docx, 单文件小于5M。 2.可上传doc、docx、pdf三种格式中任意一种格式的文件.如果正文中包含数学公式等导出预览效果不佳,你也可以先在Word中导出PDF后作为正文上传。 (导出PDF注意事项:系统仅支持1.4及以下版本PDF文件,并且上传的PDF不能进行加密) 3 如果已经上传了提名书正文,重新上传后系统会自动覆盖以前上传的提名书正文。

### (3) 上传后系统会自动转化成PDF便

于后期调用,你可预览转化后的PDF是

3、转化并预览正文内容

上传的正文文档需要转换成PDF最后再合并到提名书,你可以在下面看满人是要找我,如美国化效果不好面点替更能以信息的信名书正文 转化成PDF后替换。尽早检查转化,不 

要堆到最后。

内容。

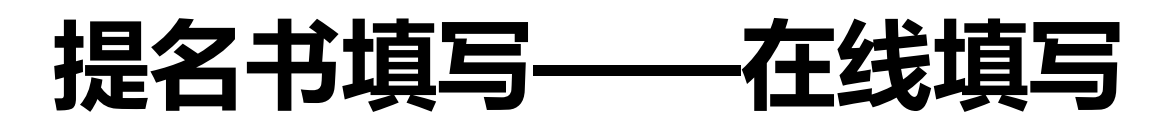

# (17) "正文上传"如何转化WORD为PDF? (WPS)

|            | 2 割五 PUF 又1+             |             |     |            |
|------------|--------------------------|-------------|-----|------------|
| ~          | 常规 权限设置                  |             |     |            |
| 开始 插入      | 保存到(I)                   |             |     |            |
| 🚔 🔏 剪切     | C:\Users\meetcd\Desktop\ | 🖂 輸出 PDF 文件 |     | ×          |
|            | 页范围                      |             |     |            |
| 粘贴▼ □ 复制 析 | ● 全部(A)                  | 导出完成。       |     |            |
|            | ○ 当前页(E)                 |             |     |            |
| □ 2 = Q    | ○ 所选内容(L)                |             |     |            |
|            | 〇页(6)                    |             |     | 打开文件(0) 关闭 |
|            | 输出选项                     |             |     |            |
|            | ☑ 文档信息(型)                |             |     |            |
|            | ✓ 批注(C) ✓ 招辩接(H)         |             |     |            |
|            | ☑ 脚注和尾注链接(图)             |             |     |            |
|            |                          |             |     |            |
|            |                          |             |     |            |
|            |                          |             |     |            |
|            |                          |             |     |            |
|            |                          |             | _   |            |
|            | 、功后自动关闭(X)               | 诵           | 定取消 |            |
|            |                          |             |     |            |

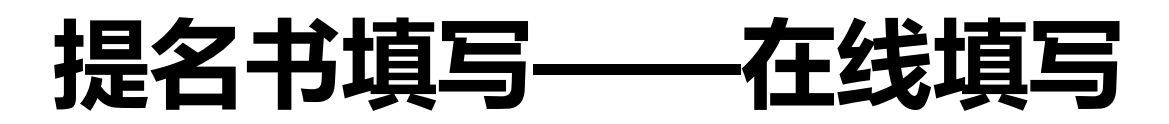

# (18) "正文上传"如何转化WORD为PDF? (WORD)

| 1                                                                                                    | ≠ 15223236788452 [                                                                                                    | 兼容 → PDF 或 XPS<br>→ ~ ↑ 🔜 《 用户 → meetcd → 桌面                                                                          | 选项     ? ×       页范围                                                                                                    |
|----------------------------------------------------------------------------------------------------|----------------------------------------------------------------------------------------------------|----------------------------------------------------------------------------------------------------|----------------------------------------------------------------------------------------------------|
| <ul> <li>新建(N)</li> <li>新建(N)</li> <li>打开(Q)</li> <li>報持(V)</li> <li>保存(S)</li> <li>另存为(A)</li> </ul>                                                                                                    | 保存文档副本         Word 文档(W)         将文件保存为 Word 文档。         Word 模板(T)         将文档保存为模板,以便用于设备式。         Word 97-2003 文档(9)         保存一份与 Word 97-2003 完全本。 | 组织 ▼ 新建文件夹<br>ふ WPS云文档<br>■ 此电脑<br>③ 3D 对象<br>圖 视频<br>■ 图片<br>④ 文档<br>↓ 下载<br>〕 音乐<br>■ 桌面<br>◎ 本地磁盘 (C:) ▼ <         | <ul> <li>● 全部(A)</li> <li>● 当前页(E)</li> <li>● 所选内容(S)</li> <li>● 页(G) 从(F): 1 ♀ 到(T): 1 ♀</li> <li>芝布内容</li> <li>● 文档(D)</li> <li>● 显示了标记的文档(0)</li> <li>包括非打印信息</li> <li>● 创建书签时使用(C):</li> <li>● 标题(H)</li> <li>● Word 书签(B)</li> <li>● 文档属性(E)</li> <li>● 対點の能文档结构标记(M)</li> <li>PDF 选项</li> <li>□ 符合 ISO 19005-1 标准(PDF/A)(1)</li> <li>● 无法嵌入字体情况下显示文本位图(X)</li> </ul> |
| <ul> <li>↓ 打印(P)</li> <li>↓</li> <li>▲ 准备(E)</li> <li>↓</li> <li>↓</li> <li< td=""><td>PDF或XPS(P)           发布文档的 PDF或XPS 文件格:           发布文档的 PDF或XPS 文件格:           人前子(句)           打开"另存为"对话框,从所有:           中进行选择。</td><td>文件者(N): 15223230768452       保存类型(T): PDF       ☑ 发布后打开文件(E)       优化: ● 标准(联机发布和打印)       (A)       ○最小文件大小(联机发布)(M)</td><td>确定 取消 选项(O) 工具(L) ▼ 发布(S) 取消</td></li<></ul> | PDF或XPS(P)           发布文档的 PDF或XPS 文件格:           发布文档的 PDF或XPS 文件格:           人前子(句)           打开"另存为"对话框,从所有:           中进行选择。                          | 文件者(N): 15223230768452       保存类型(T): PDF       ☑ 发布后打开文件(E)       优化: ● 标准(联机发布和打印)       (A)       ○最小文件大小(联机发布)(M) | 确定 取消 选项(O) 工具(L) ▼ 发布(S) 取消                                                                                                    |

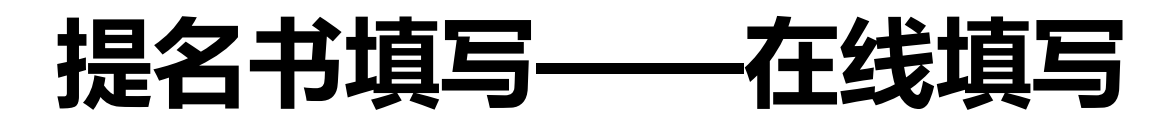

### (19) "正文上传"注意事项

(1) 正文附件,不能直接上传提纲

(2) 正文附件上传前请按照要求调整格式

(3) 如果转化失败可以过一段时间再试,也可以直接上传PDF。

(4) 替换了正文内容请重新转化为PDF

(5) 转化PDF的计算机最好不安装其他PDF转换软件

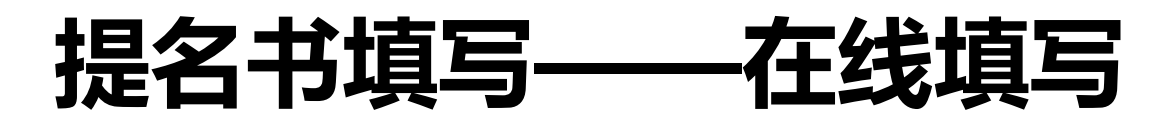

(20) "必要附件" 上传

| 已上传附  | 1/4                   |       | 备注: 附件也可以重新排 | 序,不  | 用重复                    | 上传。      |
|-------|-----------------------|-------|--------------|------|------------------------|----------|
| 1、承诺  | 若书签字页                 |       | 调整后一定要保存排序。  |      |                        |          |
| 序号    | 文件名                   |       | 文件备注         | 文件大小 | 上传时间                   | 删除       |
| 1     | 科学技术进步奖提名书承诺<br>书.pdf | 承若签字  |              | 44KB | 2021-04-16<br>16:11:29 | <u> </u> |
| 2、核   | 心知识产权证明               |       |              |      |                        |          |
| 序号    | 文件名                   |       | 文件备注         | 文件大小 | 上传时间                   | 删除       |
| 3、应用  | 用满两年的佐证材料             |       |              |      |                        |          |
| 序号    | 文件名                   |       | 文件备注         | 文件大小 | 上传时间                   | 删除       |
| 4、国語  | 家法律法规要求审批的批准文(        | 4     |              |      |                        |          |
| 序号    | 文件名                   |       | 文件备注         | 文件大小 | 上传时间                   | 删除       |
| 5、完成  | 成人合作关系说明及情况汇总和        | 表     |              |      |                        |          |
| 序号    | 文件名                   |       | 文件备注         | 文件大小 | 上传时间                   | 删除       |
| 6、外籍  | <b>唐完成人国内单位聘用合同</b>   |       |              |      |                        |          |
| 序号    | 文件名                   |       | 文件备注         | 文件大小 | 上传时间                   | 删除       |
| 7、提得  | 名专家意见签字扫描件(专家技        | 是名必传) |              |      |                        |          |
| 序号    | 文件名                   |       | 文件备注         | 文件大小 | 上传时间                   | 删除       |
| ▲保存排用 | ÷                     |       |              |      |                        |          |

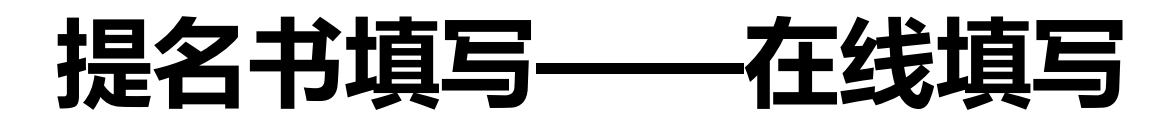

### (21) "必要附件"注意事项

(1) 请按照工作手册要求上传必要的附件

(2) 附件只接受PDF文件, 建议使用图片文件, 方便专家查看

(3) 文件不超过2M, 尺寸以A4打印清晰为准

(4) 网上附件和纸质提名书附件一致

(5) 附件可以在页面上进行排序

(6) 建议写清楚附件的备注

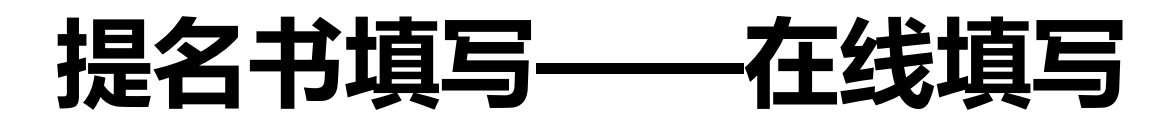

### (22) "其他附件"注意事项

(1) 上传按照工作手册要求必要附件之外的附件

(2) 附件只接受JPG、PNG文件,建议使用图片文件,方便专家查看

(3) 文件不超过2M, 尺寸以A4打印清晰为准

(4) 网上附件和纸质提名书附件一致

(5) 附件可以在页面上进行排序

(6) 建议写清楚附件的备注

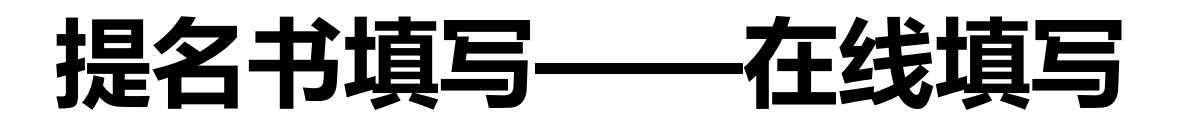

(23) "国际科学技术合作奖(候选人)" 注意事项

| く返回胃保 | 存提名资料              | 斗 ◀ 上报资 | 料片   | 料出打印   |        |        |              |
|-------|--------------------|---------|------|--------|--------|--------|--------------|
| 填表说明  | 基本情况               | 候选人     | 正文   | 合作单位   | 提名意见   | 必要附件   | 其他附件         |
| 省内主要合 | 作单位情               | 况表,先    | 选择合作 | 作单位个数, | 系统自动增加 | 11表格。  |              |
| 合作单位个 | 数 1、               | () 首先选  | 择参与的 | 的单位数,遗 | 译后系统会目 | 自动保存当前 | 的填写, 然后生成多个项 |
| 单位名称  | <b>1</b><br>2<br>3 |         |      |        |        |        |              |
| 排名    | 4                  |         |      |        |        | 法人代表   |              |
| 单位性质  | 6<br>7<br>9        | 「校・     | •    |        |        |        |              |
| 通讯地址  | E 9<br>10          |         |      |        |        |        |              |
| 联系人   | 11<br>12           |         |      |        |        | 单位电话   |              |

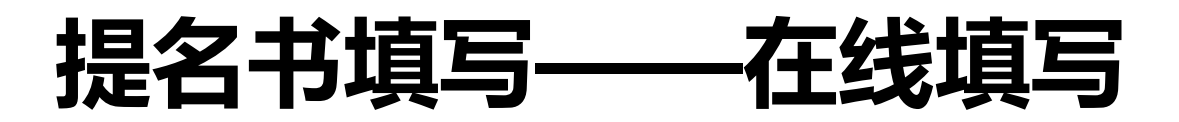

### (24) "国际科学技术合作奖(候选组织)" 注意事项

< 返回 ➡ 保存提名资料 ◀ 上报资料 ♣ 导出打印

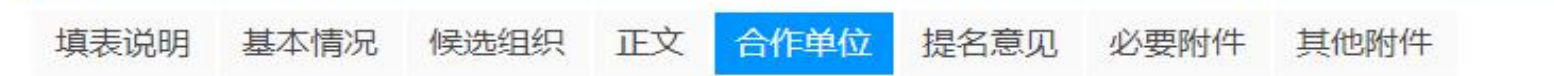

#### 省内主要合作单位情况表

| 合作单位个数 | 1 •                        | ✔(请首先选择参与的单位 | 数,选择后系统会自动保存当前的填写, | 然后生成多个项目参与单 |
|--------|----------------------------|--------------|--------------------|-------------|
| 单位名称   | 1 2                        |              |                    |             |
| 排名     | 3<br>4<br>5<br>6<br>7<br>8 |              | 法人代表               |             |
| 单位性质   |                            | 完校 🖌         |                    |             |
| 通讯地址   | 9<br>10                    |              |                    |             |
| 联系人    | 11<br>12                   |              | 单位电话               |             |

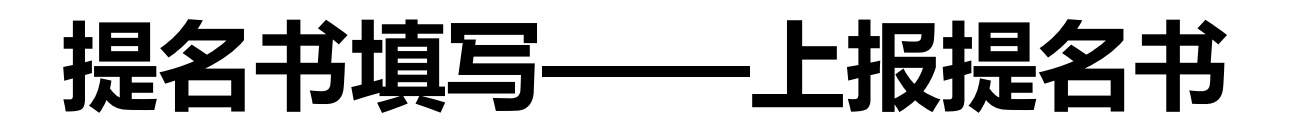

### 请根据提示修改完善提名书,没有错误方可上报 自然科学奖提名书

填写中 已上报 已授奖

,返回

#### 温馨提示:

请再次确认推荐书是否符合四川省科技奖励推荐工作手册的填写要求,提交后将无法修改。

#### 重要提示:

当前选择的可接受的奖励等级为:不限,请再次确认! 形式审查通过后,不再允许主动撤回。当所选可接受的奖励等级高于评审建议授奖等级时,该项目不予授奖。

#### 系统检查到你的推荐书有错误,请检查并修改这些错误:

#### 1、学科分类代码""请选到最后一级

- 2、还未上传必要附件
- 3、请选择所属学科领域!

提名书有误,请返回修改后再上报!

备注:如果检查提名书有错,请返回修改, 只有通过系统检查才能上报。

# 提名书填写——打印提名书注意事项

# 提名书在提名单位提名之前不 导出打印

# 提名书打印后请按照网上的附 件整理并装订在提名书之后

# 常见问题——提名书填写FAQ

# 1、为什么只能填写一个?我要填写多个咋办?

# 填写上报后才能填写下一个新的提名书, 你也可以注册申报人辅助填写

# 常见问题——提名书填写FAQ

# 2、为什么我的提名书预览没有正文部分?

# 可能没有上传正文,或没有转化成PDF,或PDF 不识别(如果计算机上面安装有其他PDF查看 软件)

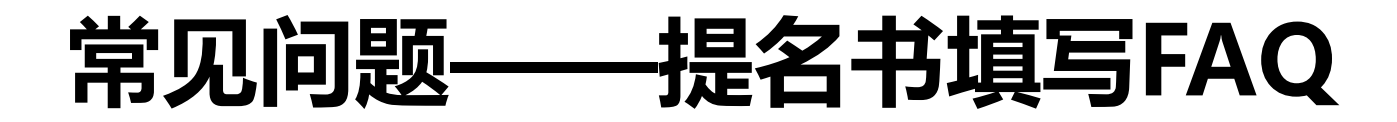

# 3、为什么我的提名书有两个封面?

# 可能是因为上传正文内容时,上传的是提纲

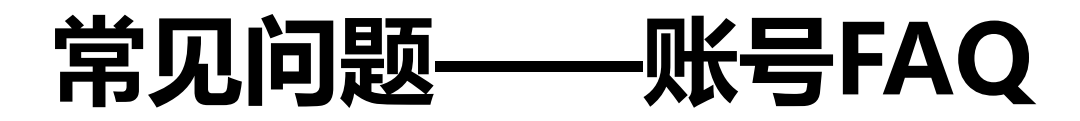

# 4、常用联系电话

# 账号注册: 业务咨询: 技术支持:

# (028) 12345、96196; (028)86710813,86718520; (028)85249950、85231642。

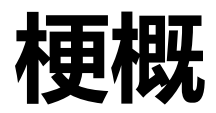

| 变化 | •主要变化          |
|----|----------------|
| 注册 | •包括:单位注册,申报人注册 |
| 填报 | •包括:离线填写,在线填写  |
| 提名 | •包括:提名、结果汇总等   |
|    |                |

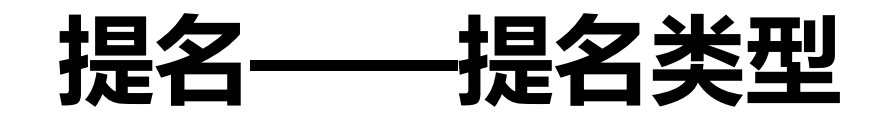

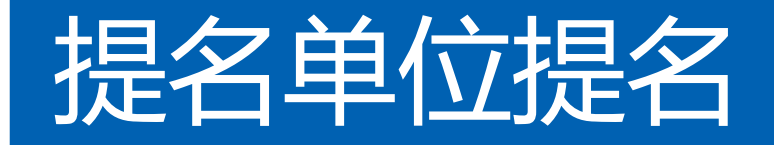

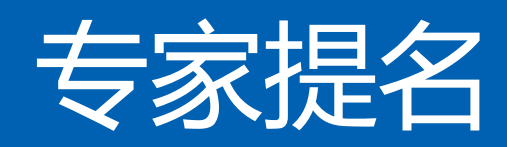

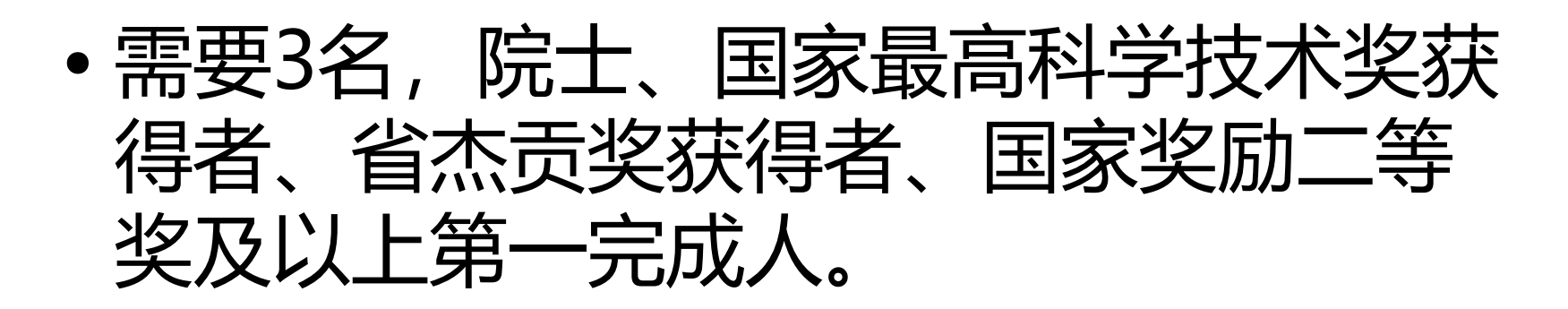

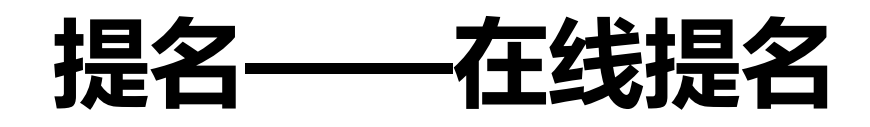

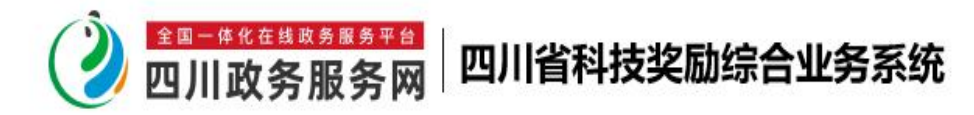

科技成果报奖测试单位 退出

提名书向导 四川政务服务网

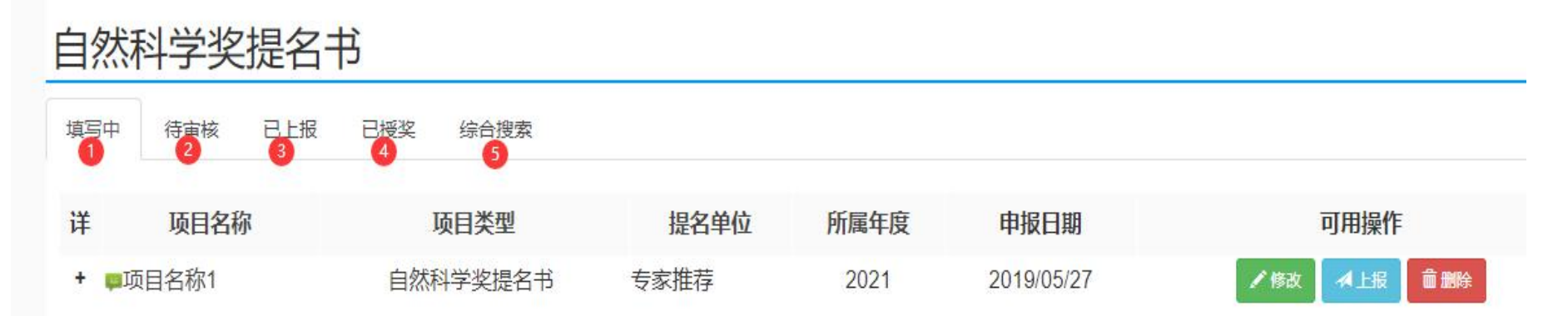

备注: (1)为单位填写的提名书清单; (2)为申报人上报的提名书清单; (3)为单位已经上报的提名书清单(提名单位提名之前,可以在这里撤回); (4)为已授奖提名书清单; (5)为提名书综合查询,可以看到单位所有状态的提名书。

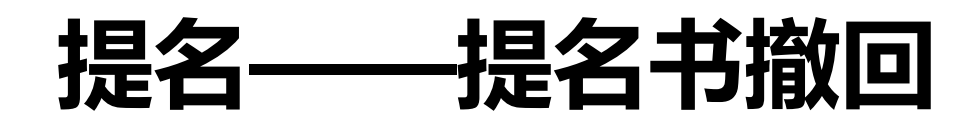

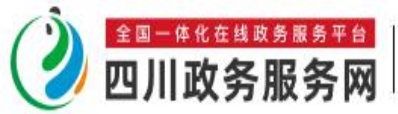

### 四川省科技奖励综合业务系统

科技成果报奖测试单位 退出

提名书向导 四川政务服务网

| 自然科学奖提名书                       |                                   |          |          |        |      |            |          |         |        |  |  |  |  |
|--------------------------------|-----------------------------------|----------|----------|--------|------|------------|----------|---------|--------|--|--|--|--|
| 填写                             | 冲 待审核                             | 已上报<br>1 | 已授奖 综合搜索 |        |      |            |          |         |        |  |  |  |  |
| 搜测                             | 搜索关键词: ● 项目名称 〇 单位名称 〇 学科分类 〇 关键词 |          |          |        |      |            |          |         |        |  |  |  |  |
| 2021 🗸 =项目类别= 🖌 🖌 ===提名单位=== 🗸 |                                   |          |          |        |      | ===专业小组=== |          |         |        |  |  |  |  |
| 详                              | 申报编号                              | 项目名称     | 项目类型     | 提名单位   | 所属年度 | 申报日期       | 可接受的奖励等级 | 项目状态    | 可用操作   |  |  |  |  |
| +                              | 21ZRKX0001                        | ■项目名称1   | 自然科学奖提名书 | 测试归口部门 | 2021 | 2019/05/27 | 一等及以上    | 待提名单位提名 | く 退回修改 |  |  |  |  |
|                                |                                   |          |          |        |      |            |          | 本页显示第   | 1条291条 |  |  |  |  |

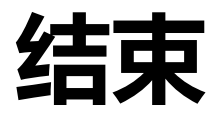

# 谢谢!